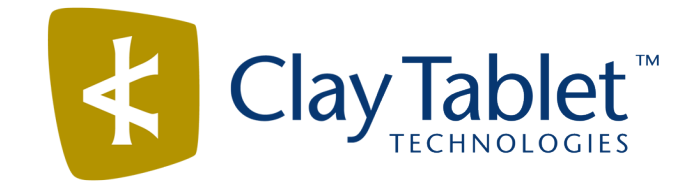

## **Clay Tablet Connector for Sitecore**

# Installation and Configuration Guide

## Special Edition for use with Lionbridge Freeway

Version 3.9.8 May 30, 2016

### Copyright

Copyright © 2005-2016 Clay Tablet Technologies Inc. All rights reserved.

All rights reserved. This document and its content are protected by Canadian copyright and intellectual property law, and are the exclusive property of Clay Tablet Technologies Inc. ("Clay Tablet").

This document and its content may not be copied, published, distributed, downloaded or otherwise stored in a retrieval system, transmitted or converted, in any form or by any means, electronic or otherwise, without the prior written permission of Clay Tablet. Information in this document is subject to change without notice and does not represent a commitment on the part of Clay Tablet.

Although the information in this document has been carefully reviewed, Clay Tablet does not warrant it to be free of errors or omissions. Clay Tablet reserves the right to make corrections, updates, revisions, or changes to the information in this document.

Clay Tablet Technologies is a registered trademark. All other brand and product names used in this document are the property of their respective owners. Clay Tablet disclaims any responsibility for specifying which marks are owned by which companies or organizations.

The contents of this document are the property of Clay Tablet Technologies.

### Contents

| 1 Welcome to the Clay Tablet Connector for Sitecore                                                        | 5    |
|----------------------------------------------------------------------------------------------------|------|
| 1.1 Terminology                                                                                            | 5    |
| 1.2 About the Clay Tablet Translation Platform                                                             | 6    |
| 1.3 How the Clay Tablet Connector Works with Sitecore and Freeway                                          | 8    |
| 1.4 Using this Guide                                                                                       | 8    |
| 1.5 How to Contact Clay Tablet Support                                                                     | 9    |
| 2 Before You Install                                                                                       | . 10 |
| 2.1 System Requirements                                                                                    | . 10 |
| 2.2 Setting Your System Date, Time, and Time Zone Correctly                                                | 11   |
| 2.3 Downloading the Delivery Package                                                                       | . 11 |
| 2.4 Setting Up the Translation Database                                                                    | 12   |
| 2.4.1 Translation Database Size Requirements                                                               | 12   |
| 2.4.2 Setting Up a Microsoft SQL Server-Based Translation Database                                         | 13   |
| 2.4.3 Setting Up an Oracle-Based Translation Database                                                      | . 14 |
| 2.4.4 Setting Up a Microsoft Azure SQL-Based Translation Database                                          | . 14 |
| 2.4.5 Configuring Database Settings                                                                        | 16   |
| 2.5 Creating the Connector Folders                                                                         | . 16 |
| 2.6 Installing the CMS Address Key and the Platform Key                                                    | 17   |
| 3 Installing the Clay Tablet Connector for Sitecore                                                        | . 18 |
| 4 Configuring the Clay Tablet Connector for Sitecore                                                       | . 19 |
| 4.1 Configuring the Connector for the Clay Tablet On-Premise Platform                                      | . 19 |
| 4.2 Configuring the Connector to Run in a Clustered Environment of Multiple Load-Balanced Sitecore Servers | s 20 |
| 4.3 Configuring Network Settings for a Firewall                                                            | . 20 |
| 4.4 Configuring the Connector to Work with Multiple Translation Providers                                  | 21   |
| 4.5 Configuring Global Translation Settings                                                                | . 22 |
| 4.5.1 Configuring Bulk Translation Settings                                                                | 22   |
| 4.5.1.1 Configuring Bulk Translation Settings in the Configuration File                                    | 23   |
| 4.5.1.2 Configuring Bulk Translation Settings in the Sitecore User Interface                               | 25   |
| 4.5.2 Configuring Email-Notification Settings                                                              | 26   |
| 4.5.3 Configuring Logging Settings                                                                         | 29   |
| 4.5.4 Configuring Platform Settings                                                                        | . 29 |

| 4.5.5 Configuring Target Translation Data Settings                                                                                                    | 30                                                                                   |
|----------------------------------------------------------------------------------------------------|--------------------------------------------------------------------------------------|
| 4.5.6 Configuring Translation Settings                                                                                                    | 31                                                                                   |
| 4.6 Configuring Global Service Settings                                                                                                    | 33                                                                                   |
| 4.7 Configuring the Sitecore Languages in the Sitecore Content Editor                                                                                                    | 35                                                                                   |
| 4.7.1 Adding Custom Language Codes to Sitecore                                                                                                    | 36                                                                                   |
| 4.8 Configuring the Translation Workflow                                                                                                    | 36                                                                                   |
| 4.8.1 Connector Workflow States                                                                                                    | 41                                                                                   |
| 4.8.2 Using Your own Workflow for Translation                                                                                                    | 42                                                                                   |
| 4.8.3 Modifying Controls in a Workflow                                                                                                    | 43                                                                                   |
| 4.8.4 Modifying States in a Workflow                                                                                                    | 43                                                                                   |
| 4.8.5 Changing the Base Template of Your Workflow                                                                                                    | 44                                                                                   |
| 4.9 Filtering Fields in Items that Do Not Need Translation                                                                                                    | 45                                                                                   |
| 4.10 Configuring Connector Roles and Adding Users                                                                                                    | 56                                                                                   |
| 4.11 Configuring Freeway and Login Credentials                                                                                                    | 57                                                                                   |
|                                                                                                    |                                                                                      |
| 5 Installing the Enhanced Workbox                                                                                                    | 59                                                                                   |
| <ul><li>5 Installing the Enhanced Workbox</li><li>6 Pre-Production Testing</li></ul>                                                                                                    | 59<br>61                                                                             |
| <ul> <li>5 Installing the Enhanced Workbox</li> <li>6 Pre-Production Testing</li> <li>7 Appendix: Connector Translation File Formats</li> </ul>                                                                                                    | 59<br>61<br>62                                                                       |
| <ul> <li>5 Installing the Enhanced Workbox</li> <li>6 Pre-Production Testing</li> <li>7 Appendix: Connector Translation File Formats</li> <li>7.1 XML Translation File – New Translation</li> </ul>                                                                                                    | <b>59</b><br><b>61</b><br><b>62</b><br>62                                            |
| <ul> <li>5 Installing the Enhanced Workbox</li> <li>6 Pre-Production Testing</li> <li>7 Appendix: Connector Translation File Formats</li> <li>7.1 XML Translation File – New Translation</li> <li>7.2 HTML Translation File – New Translation with Metadata in Comments</li> </ul>                                                                                                    | <b>59</b><br><b>61</b><br>62<br>62                                                   |
| <ul> <li>5 Installing the Enhanced Workbox</li> <li>6 Pre-Production Testing</li> <li>7 Appendix: Connector Translation File Formats</li> <li>7.1 XML Translation File – New Translation</li> <li>7.2 HTML Translation File – New Translation with Metadata in Comments</li> <li>7.3 XML Translation File – Correction Requested</li> </ul>                                                                                                    | <b>59</b><br><b>61</b><br>62<br>62<br>63                                             |
| <ul> <li>5 Installing the Enhanced Workbox</li> <li>6 Pre-Production Testing</li> <li>7 Appendix: Connector Translation File Formats</li> <li>7.1 XML Translation File – New Translation</li> <li>7.2 HTML Translation File – New Translation with Metadata in Comments</li> <li>7.3 XML Translation File – Correction Requested</li> <li>7.4 HTML Translation File – Correction Requested with Metadata in Comments</li> </ul>                                                                                                    | <b>59</b><br><b>61</b><br>62<br>62<br>63<br>63                                       |
| <ul> <li>5 Installing the Enhanced Workbox</li> <li>6 Pre-Production Testing</li> <li>7 Appendix: Connector Translation File Formats</li> <li>7.1 XML Translation File – New Translation</li> <li>7.2 HTML Translation File – New Translation with Metadata in Comments</li> <li>7.3 XML Translation File – Correction Requested</li> <li>7.4 HTML Translation File – Correction Requested with Metadata in Comments</li> <li>7.5 Translation Memory Update File</li> </ul>                                                                                                    | <b>59</b><br><b>61</b><br>62<br>62<br>63<br>63<br>64                                 |
| <ul> <li>5 Installing the Enhanced Workbox</li> <li>6 Pre-Production Testing</li> <li>7 Appendix: Connector Translation File Formats</li> <li>7.1 XML Translation File – New Translation</li> <li>7.2 HTML Translation File – New Translation with Metadata in Comments</li> <li>7.3 XML Translation File – Correction Requested</li> <li>7.4 HTML Translation File – Correction Requested with Metadata in Comments</li> <li>7.5 Translation Memory Update File</li> <li>8 Appendix: Language Codes</li> </ul>                                                                                                    | <b>59</b><br><b>61</b><br>62<br>63<br>63<br>64<br>64                                 |
| <ul> <li>5 Installing the Enhanced Workbox</li> <li>6 Pre-Production Testing</li> <li>7 Appendix: Connector Translation File Formats</li> <li>7.1 XML Translation File – New Translation</li> <li>7.2 HTML Translation File – New Translation with Metadata in Comments</li> <li>7.3 XML Translation File – Correction Requested</li> <li>7.4 HTML Translation File – Correction Requested with Metadata in Comments</li> <li>7.5 Translation Memory Update File</li> <li>8 Appendix: Language Codes</li> <li>9 Appendix: Connector Extensions</li> </ul>                                                                                                    | <b>59</b><br><b>61</b><br>62<br>63<br>63<br>64<br>64<br><b>65</b><br><b>74</b>       |
| <ul> <li>5 Installing the Enhanced Workbox</li> <li>6 Pre-Production Testing</li> <li>7 Appendix: Connector Translation File Formats</li> <li>7.1 XML Translation File – New Translation</li> <li>7.2 HTML Translation File – New Translation with Metadata in Comments</li> <li>7.3 XML Translation File – Correction Requested</li> <li>7.4 HTML Translation File – Correction Requested with Metadata in Comments</li> <li>7.5 Translation Memory Update File</li> <li>8 Appendix: Language Codes</li> <li>9 Appendix: Connector Extensions</li> <li>9.1 Configuring the Behavior of the Send Dependent Items check box in the Bulk Translation Wizard</li> </ul>                                            | <b>59</b><br><b>61</b><br>62<br>63<br>63<br>64<br>64<br><b>65</b><br><b>74</b>       |
| <ul> <li>5 Installing the Enhanced Workbox</li> <li>6 Pre-Production Testing</li> <li>7 Appendix: Connector Translation File Formats</li> <li>7.1 XML Translation File – New Translation</li> <li>7.2 HTML Translation File – New Translation with Metadata in Comments</li> <li>7.3 XML Translation File – Correction Requested</li> <li>7.4 HTML Translation File – Correction Requested with Metadata in Comments</li> <li>7.5 Translation Memory Update File</li> <li>8 Appendix: Language Codes</li> <li>9 Appendix: Connector Extensions</li> <li>9.1 Configuring the Behavior of the Send Dependent Items check box in the Bulk Translation Wizard</li> <li>9.2 Calling Custom Workflow Logic</li> </ul> | <b>59</b><br><b>61</b><br>62<br>62<br>63<br>63<br>64<br><b>65</b><br><b>74</b><br>74 |

### **1** Welcome to the Clay Tablet Connector for Sitecore

Welcome to the Clay Tablet Connector for Sitecore, Special Edition for use with Lionbridge Freeway ("Connector"). This is Clay Tablet's connector between Sitecore and the Clay Tablet Platform. This special edition enables you to automate sending and retrieving content from Sitecore directly to and from Freeway.

| 1.1 Termino                                               | logy                                                                                                    |
|-----------------------------------------------------------|----------------------------------------------------------------------------------------------------|
| Amazon AWS                                                | Amazon Web Services. A suite of web application products developed and sold by Amazon.com. Clay Tablet uses various AWS offerings in order to leverage their infrastructure and build rich, dynamic solutions for its customers, specifically, the Clay Tablet Platform. For details, see <a href="http://aws.amazon.com">http://aws.amazon.com</a> . |
| Amazon S3                                                 | Amazon Simple Storage Service. For details, see: <u>http://aws.amazon.com/s3/</u> . The Connector and the Clay Tablet Platform use Amazon S3 to provide temporary storage services for the content sent to and from translation.                                                                                                    |
| Amazon SQS                                                | Amazon Simple Queue Service. For details, see: <u>http://aws.amazon.com/sqs/</u> . The Connector uses Amazon SQS to provide Message Queue Services.                                                                                                    |
| Asset                                                     | Any content or document being sent for translation, including metadata. Assets are created by the Connector.                                                                                                    |
| Clay Tablet<br>(CTT)                                      | Clay Tablet Technologies, the corporate entity that publishes the Clay Tablet Connector and the Clay Tablet Platform.                                                                                                    |
| Clay Tablet<br>Connector for<br>Sitecore<br>("Connector") | The connector software that Clay Tablet Technologies has developed and provides, which plugs into your Sitecore CMS to provide connectivity to our hosted Platform. In this document it is referred to as the Connector. This is the software you are installing and configuring as you work through this document.                                   |
| Clay Tablet<br>Platform                                   | The hosted (IaaS) connectivity platform that receives and routes content from content systems, including content management systems (CMSs), to translation providers and back during implementation. Clay Tablet Technologies configures the Platform based on the number and nature of systems involved in your system architecture.                 |
| СТЗ                                                       | Legacy branding term that refers to the Connector.                                                                                                    |
| Freeway                                                   | The name of the Lionbridge translation portal for submitting content to and retrieving content from the Lionbridge translation provider.                                                                                                    |
| FTP Server                                                | File Transfer Protocol (FTP) is a standard network protocol used to transfer files from one host to another host over a TCP-based network, such as the Internet. Translation providers may receive and send files for translation using an FTP server.                                                                                                |

# Clay Tablet Connector for Sitecore Installation and Configuration Guide, Special Edition for use with Lionbridge Freeway

Page 5

| laaS                   | Infrastructure as a Service. The Clay Tablet Platform is an IaaS, because it is a hosted platform.                                                                                                    |
|------------------------|----------------------------------------------------------------------------------------------------|
| Keys                   | The Connector uses keys to establish a secure, discrete connection between the Connector instance and the Platform.<br>Very important: Do not copy the CMS address keys to multiple Sitecore instances, because this is a violation of the Clay Tablet License Agreement. Using the same CMS address keys on multiple Sitecore instances will cause the Connector to behave unexpectedly, which can result in lost translation content, orphaned projects, and inaccurate translation status reports. Clay Tablet will only support technical issues caused by duplicating or incorrectly installing CMS address keys on a time and materials basis. |
| Lionbridge             | The publisher of the Freeway translation portal and a translation provider. Users connect to the Freeway translation portal to submit content to and retrieve content from the Lionbridge translation provider.                                                                                                    |
| МТ                     | Machine translation. The translation provider can be a machine translation service, such as Google Translate.                                                                                                    |
| On-Premise<br>Platform | A version of the Clay Tablet Platform that is hosted and managed by the Clay Tablet client, instead of hosted on AWS by Clay Tablet.                                                                                                    |
| Producer               | CMS or another system that sends content or documents out for translation. In this case, this is your Sitecore Content Editor.                                                                                                    |
| Provider               | A provider of translation services. The delivery of assets to the provider may be via an FTP server or a TMS connector.                                                                                                    |
| Support<br>Asset       | Supporting documents and their metadata. Support assets are not translated by the translation provider, but they provide helpful context for the translator.                                                                                                    |
| тмѕ                    | Translation management system that the translation provider users.                                                                                                    |

### **1.2 About the Clay Tablet Translation Platform**

Clay Tablet's translation connectivity platform is the easiest, most flexible way to integrate content systems, including content management systems (CMSs) and other content producers, with translation providers and translation technologies.

Clay Tablet Platform is the hosted (IaaS) connectivity platform that receives and routes content from content management systems to translation providers and back, including to Lionbridge via Freeway or onDemand. It is hosted on Amazon Web Services (AWS). During implementation, Clay Tablet Technologies configures the Platform for your translation solution, based on the translation providers or systems you use. The Clay Tablet Platform uses the following services on AWS:

#### 1 Welcome to the Clay Tablet Connector for Sitecore

- S3 (Amazon Simple Storage Service), which provides storage services for the content sent to and from translation.
- SQS (Amazon Simple Queue Service), which provides message queue services.

### **1.3** How the Clay Tablet Connector Works with Sitecore and Freeway

The Clay Tablet Connector ("Connector") is an important part of the Clay Tablet translation solution.

The Connector is installed on your system as an add-in to the Sitecore CMS. Its functionality is displayed to the users as part of the Sitecore Content Editor, Page Editor (Sitecore 6 and 7), Experience Editore (Sitecore 8) and Desktop.

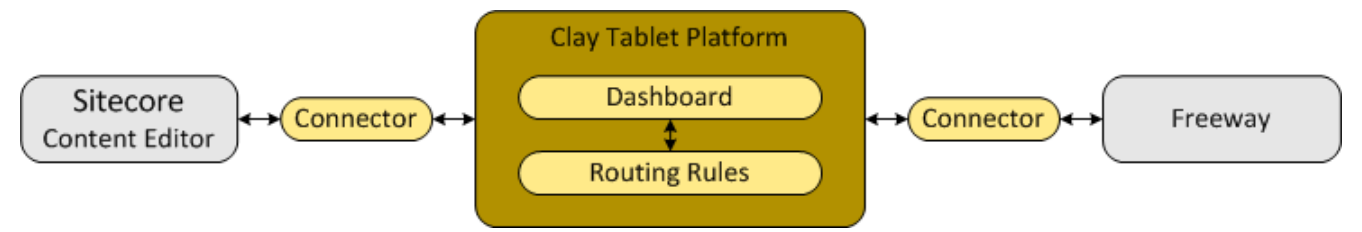

Your translation systems architecture might look like the configuration above. It may have additional CMSs or translation providers in addition to Lionbridge, which is accessed via Freeway, but the core concepts remain the same.

During implementation, Clay Tablet works with you and your translation providers to configure and test the other elements of your translation solution, which are the Clay Tablet Platform's connections to your translation providers' systems.

### 1.4 Using this Guide

#### Purpose of this guide

This guide describes everything you need to know to install and configure the Clay Tablet Connector ("Connector") for Sitecore. It describes the delivery package contents, system requirements, installation instructions, and configuration procedures.

Recommendation: Review the user guide to fully understand the powerful features of the Connector.

#### Who should use this guide

This guide is intended for Sitecore administrators and system integrators.

#### What you should already know

This document assumes that your company already has an installed instance of Sitecore. It also assumes that Lionbridge is your company's translation provider, and Freeway is already set up for your company. It assumes that you have a strong working knowledge of the Sitecore Content Editor and Sitecore features, specifically how to configure workflows and associate them with templates.

#### How to find out more about the Clay Tablet Connector for Sitecore

For information on using the Clay Tablet Connector to send and receive content for translation from Sitecore, read the *Clay Tablet Connector for Sitecore User Guide, Special Edition for use with Lionbridge Freeway*.

#### **Documentation conventions**

This guide uses the following conventions:

| Convention | Description                                                                                                    |
|------------|----------------------------------------------------------------------------------------------------|
| Bold       | Highlights screen elements such as buttons, menu items, and fields.                                                           |
| Courier    | Highlights input, file names, and paths.                                                                                      |
| Italics    | Highlights terms to emphasize, variables, or document titles.                                                                 |
| >          | Indicates a menu choice. For example, "Select Sitecore Desktop > All Applications > CTC<br>Translation > Translation Filter." |

### **1.5 How to Contact Clay Tablet Support**

Email @: <u>support@clay-tablet.com</u> Telephone: +1-416-363-0888 option "3"

Before you begin to install the Clay Tablet Connector for Sitecore, please review the system requirements, described below, and perform the following pre-installation procedures:

- 1. "Setting Your System Date, Time, and Time Zone Correctly" on page 11.
- 2. "Downloading the Delivery Package" as described on page 11. This describes the contents of the Connector delivery package that Clay Tablet Technologies sends you.
- 3. "Setting Up the Translation Database" as described on page 12. This section includes information about database size requirements as well as detailed instructions for Oracle and Microsoft SQL Server databases.
- 4. "Creating the Connector Folders" as described on page 16. These are the folders where the Connector stores your licensing information and your translation data.
- 5. "Installing the CMS Address Key and the Platform Key" as described on page 17. These are your license keys.

**Very important:** Do not copy the CMS address keys to multiple Sitecore instances, because this is a violation of the Clay Tablet License Agreement. Using the same CMS address keys on multiple Sitecore instances will cause the Connector to behave unexpectedly, which can result in lost translation content, orphaned projects, and inaccurate translation status reports. Clay Tablet will only support technical issues caused by duplicating or incorrectly installing CMS address keys on a time and materials basis.

6. If you are installing the Connector on Sitecore 6.x, you must set the .NET target framework in IIS for application pool to 4.0. This is necessary because the package has some newer assemblies that cannot target the earlier target framework.

| Start Page                   | This page lets you view and man | age the list | of application poo | is on the server. App | lication pools are associa            | ted with worker process |
|------------------------------|---------------------------------|--------------|--------------------|-----------------------|---------------------------------------|-------------------------|
|                              | Elter                           | 00.00 -      |                    | roup but No Croupin   |                                       |                         |
| E- Sites                     | Name é                          | Status       | NET Erame          | Managed Pipeli        | Identity                              | Applications            |
| Clean65     Default Web Site | ASP.NET v4.0                    | Started      | v4.0               | Integrated            | ApplicationPoolIden                   | 0                       |
| EK861                        | ASP.NET v4.0 Classic            | Started      | v4.0               | Classic               | ApplicationPoolIden                   | 0<br>olidentity         |
| Ektron85                     | ASP.NET v4.0 devEK90            | Started      | v4.0<br>v4.0       | Integrated            | NetworkService                        | 1                       |
| Ektron90                     | ASP.NET v4.0 EK91               | Started      | v4.0               | Integrated            | NetworkService                        | 0                       |
| GreetService                 | ASP.NET v4.0 EK9New             | Started      | v4.0               | Integrated            | NetworkService                        | 0                       |
| E G SitecoreBev              | ASP.NET v4.0 Ektron85           | Started      | v4.0               | Integrated            | NetworkService                        | 1                       |
| 🖲 🍓 Sitecoretraining         | ASP.NET v4.0 Ektron86           | Started      | v4.0               | Integrated            | NetworkService                        | 1                       |
| UCCAdministration            | ASP.NET v4.0 Ektron90           | Started      | v4.0               | Integrated            | NetworkService                        | 1                       |
|                              | Classic NET App                 | Started      | v2.0<br>v4.0       | Integrated            | NetworkService<br>ApplicationPoolIden | 3                       |
|                              | Clean65AppPool                  | Started      | v4.0               | Integrated            | NetworkService                        | 1                       |

### **2.1 System Requirements**

The Clay Tablet Connector for Sitecore (Connector) must be installed on the machine where Sitecore is installed. The Connector supports Sitecore versions 6.4 and higher, including all current releases. The Connector has no additional hardware or software requirements beyond those of Sitecore CE. For detailed requirements, refer to the appropriate version of the *Sitecore CMS Installation Guide*. This guide is available in the documentation section of the Sitecore Developer Network (SDN) site, at

http://sdn.sitecore.net/Reference.aspx. You must log in to this site to access the documentation.

The Connector supports the Mozilla Firefox and Google Chrome web browsers. The Connector supports Microsoft Internet Explorer 11 with Sitecore 7 and 8.

### 2.2 Setting Your System Date, Time, and Time Zone Correctly

The Clay Tablet Connector sends content to and receives content from the Clay Tablet Platform, which is hosted in the Amazon Web Services (AWS) environment. AWS requires any machines that connect to its applications to have the correct system time and date settings.

Important: Before proceeding, ensure that the system date, time, and time zone are set correctly on any systems that will run the Clay Tablet Connector. If these settings are incorrect, the following error message is displayed: Error. The difference between the request time and the current time is too large.

### 2.3 Downloading the Delivery Package

1. Download the Clay Tablet Connector ("Connector") delivery package from the link that Clay Tablet Technologies sends you. This is a .rar file, which is a zipped file that contains that contains the following five folders:

| Folder<br>Name | Description                                                                                                    |
|----------------|----------------------------------------------------------------------------------------------------|
| Accounts       | <ul> <li>Two or more keys, which enable the Connector to access the storage and message-queue services on the Amazon S3 and SQS web services. Each key is in a separate XML file.</li> <li>source.xml: The Connector uses this CMS address key to move the files your company exports from Sitecore to the Clay Tablet Platform. The Platform then forwards your exported files to your translation provider. If you have multiple Sitecore installations, you must have one key (file) for each environment. If you are using multiple translation providers, there is one key (file) for each provider.</li> <li>target.xml: This is your company's platform key, for the Clay Tablet Platform.</li> <li>Very important: Do not copy the CMS address keys to multiple Sitecore instances, because this is a violation of the Clay Tablet License Agreement. Using the same CMS address keys on multiple Sitecore instances will cause the Connector to behave unexpectedly, which can result in lost translation content, orphaned projects, and inaccurate translation status reports. Clay Tablet will only support technical issues caused by duplicating or incorrectly</li> </ul> |
|                | installing CMS address keys on a time and materials basis.                                                                                                    |

May 30, 2016

| Folder<br>Name      | Description                                                                                                    |
|---------------------|----------------------------------------------------------------------------------------------------|
| Documents           | <ul> <li>Clay Tablet Connector for Sitecore Installation and Configuration Guide, Special Edition for use with Lionbridge Freeway (this document)</li> <li>Clay Tablet Connector for Sitecore User Guide, Special Edition for use with Lionbridge Freeway</li> <li>CT3_LanguageCodes.txt: The Connector language codes. Later you will set up these codes for each Sitecore language your company uses for translation, both source and target languages. These language codes are also listed in "Appendix: Language Codes" on page 65.</li> </ul> |
| Sitecore<br>Package | CT35_Sitecore6_Client-3.x.x.zip, where x.x is the current version number of the Connector for Sitecore. This the installation package that you will install into your Sitecore Content Editor system.                                                                                                    |
| Workbox             | Advanced Workbox is an optional feature, which replaces the standard Sitecore Workbox. It<br>enables much more powerful management of large lists of items, including by language.<br>You can sort by different column headings, approve many items at once, and manage the<br>display of long lists easily.<br>Important: Install this feature only if you are comfortable with replacing the standard<br>Sitecore workbox.<br>This folder contains the following items:<br>Advanced Workbox installation package                                  |
|                     | Advanced Workbox Installation Guide                                                                                                    |

2. Unzip the delivery package file you downloaded, and save its contents to a convenient location.

### 2.4 Setting Up the Translation Database

You set up the database so that the Connector can use it to store translation-related data.

- For instruction on setting up a Microsoft SQL Server database, see page 13.
- For instructions on setting up an Oracle database, see page 14.
- For instructions on setting up a Microsoft Azure SQL database, see page 14.

### 2.4.1 Translation Database Size Requirements

The required size of the database depends on the volume of translation you anticipate. When the database is used only for translation-related data, 100MB is usually adequate. However, by default, the Clay Tablet Connector backs up translation data, which it uses to support the Translation Correction, Update Remote TM,

and SyncTranslation features. For descriptions of these features, refer to the *Clay Tablet Connector for Sitecore User Guide, Special Edition for use with Lionbridge Freeway*.

- If you keep the default setting of backing up data so that you can use these features, you may need to increase the size of the database by 50 to 100 percent to support the backup.
- If you do not want to back up data, you do not need to increase the size of the database.

**Note:** To prevent the Connector from backing up translation-related data, you modify the ClayTablet.BackupTranslationData setting, described in "Configuring Database Settings" on page 16.

You can use the Connector to delete the translation-backup database at any time from the Sitecore Content Editor, however the relevant Connector features will not work properly. For instructions on deleting the backup, refer to the *Clay Tablet Connector for Sitecore User Guide, Special Edition for use with Lionbridge Freeway*.

#### 2.4.2 Setting Up a Microsoft SQL Server-Based Translation Database

This section describes how to set up a Microsoft SQL Server database to use with the Connector. For information on database size requirements, see "Setting Up the Translation Database" on page 12.

1. Use Microsoft SQL Server Management Studio to create an empty database. For detailed instructions, refer to the Microsoft SQL Server documentation.

**Recommendation:** Name the new database CT3Translation.

2. Configure the Connector database connection string. The Website\_root/App\_Config/ConnectionStrings.config file defines the database connections.

**Important:** The database part of the connection string must match the database name you created in the previous step.

#### Typically, it should be:

```
<?xml version="1.0" encoding="utf-8"?>
<connectionStrings>
   <!--
    Sitecore connection strings.
    All database connections for Sitecore are configured here.
    -->
    <add name="core" connectionString="user id=xxx;password=xxxt;Data
    Source=xxx;Database=XXX_Core"/>
    <add name="master" connectionString="user id=xxx;password=xxxt;Data
    Source=xxx;Database=XXX_Master"/>
    <add name="web" connectionString="user id=xx;password=xxx;Data
    Source=xxx;Database=XXX_Web"/></a>
```

```
</connectionStrings>
```

You must add one more connection string called CT3Translation for the Connector database. This is the name of the database from above:

<add name="CT3Translation" connectionString="user id=xxx;password=xxx;Data Source=xxx;Database= CT3Translation "/>

Note: Do not use any name other than CT3Translation for the connection string.

The User ID, password, and Data Source values are usually the same as those used for the other connection strings.

**Note:** The user specified in the connection string must have permission to modify the table structure in the database. This user must have permission to run ALTER TABLE statements.

### 2.4.3 Setting Up an Oracle-Based Translation Database

This section describes how to set up an Oracle database to use with the Connector. For information on database size requirements, see "Setting Up the Translation Database" on page 12.

**Recommendation:** Create a separate Oracle database user for Clay Tablet data. Alternatively, you can use an existing Oracle database user for Clay Tablet data.

- Optional. Create a Oracle database user for Clay Tablet data, using SQL statements similar to the following: CREATE USER ctttrans IDENTIFIED BY XXXXXXX DEFAULT TABLESPACE users TEMPORARY TABLESPACE temp; GRANT UNLIMITED TABLESPACE TO ctttrans; GRANT CONNECT, CREATE TABLE TO ctttrans;
- 2. Add a CT3Translation.Oracle connection to the Sitecore connection string configuration. Add the following to the Sitecore connection string configuration:

<add name="CT3Translation.Oracle" connectionString="user id=ctttrans;password=xxxxxxx;Data Source=XE"/>

Depending on the active configuration in the user's setup, this is one of the following:

- Website/App\_Config/ConnectionStrings.config
- Website/App\_Config/ConnectionStringsOracle.config

**Note:** The user specified in the connection string must have permission to modify the table structure in the database. This user must have permission to run ALTER TABLE statements.

3. Ensure that the right version of Oracle.DataAccess.dll is in the Website/bin directory or in the right path. The DLL should match the Oracle database that the user is using. If the user is already using Oracle as the database for the Sitecore content, this should already be set up correctly.

### 2.4.4 Setting Up a Microsoft Azure SQL-Based Translation Database

This section describes how to set up a Microsoft Azure SQL database to use with the Connector. For information on database size requirements, see "Setting Up the Translation Database" on page 12.

1. Create an empty Azure database. For detailed instructions, refer to the Microsoft Azure documentation.

Recommendation: Name the new database CT3Translation.

2. Configure the Connector database connection string. The Website\_root/App\_ Config/ConnectionStrings.config file defines the database connections.

**Important:** The database part of the connection string must match the database name you created in the previous step.

#### Typically, it should be:

```
<?xml version="1.0" encoding="utf-8"?>
<connectionStrings>
   <!--
    Sitecore connection strings.
    All database connections for Sitecore are configured here.
    -->
    <add name="core" connectionString="user id=xxx;password=xxxt;Data
    Source=xxx;Database=XXX_Core"/>
    <add name="master" connectionString="user id=xxx;password=xxxt;Data
    Source=xxx;Database=XXX_Master"/>
    <add name="web" connectionString="user id=xx;password=xxx;Data
    Source=xxx;Database=XXX_Web"/></a>
```

</connectionStrings>

You must add one more connection string called CT3Translation for the Connector database. This is the name of the database from above:

```
<add name="CT3Translation" connectionString="Data
Source=tcp:SERVER.database.windows.net;Initial Catalog=DB_NAME;Integrated
Security=False;User ID=USER NAME@SERVER;Password=PASSWORD;Encrypt=True"/>
```

For example:

```
<add name="CT3Translation" connectionString="Data
Source=tcp:mpr0fb9mzh.database.windows.net;Initial Catalog=CTT;Integrated
Security=False;User ID=CTT@mpr0fb9mzh;Password=csct@blet99;Encrypt=True"/>
```

Note: Do not use any name other than CT3Translation for the connection string.

The User ID, Password, and Data Source values are usually the same as those used for the other connection strings.

**Note:** The user specified in the connection string must have permission to modify the table structure in the database. This user must have permission to run ALTER TABLE statements.

### 2.4.5 Configuring Database Settings

You configure the Connector's database settings by modifying the following configuration file: Website\_ root/Website/App Config/Include/CT3Translation.config. You can specify the following settings:

| Setting Name                             | Description                                                                                                    | Supported<br>Values                  | Default<br>Value |
|------------------------------------------|----------------------------------------------------------------------------------------------------|--------------------------------------|------------------|
| Clay Tablet.<br>Translation<br>Database  | The location of your Sitecore content. If your Sitecore content is not in the master database, then you must change this value to match the name of your content database.                                                                                                    | a<br>database<br>name                | master           |
| ClayTablet.<br>Backup<br>TranslationData | Determines whether or not the Connector stores backup<br>translation data on the Content Editor server to support the<br>Translation Correction, Update Remote TM, and SyncTranslation<br>features. For descriptions of these features, refer to the <i>Clay</i><br><i>Tablet Connector for Sitecore User Guide, Special Edition for use</i><br><i>with Lionbridge Freeway</i> . If you do not want to use these features,<br>you can change this setting to False. This prevents substantial<br>amounts of data from being stored on your Sitecore server, but it<br>also prevents your company from accessing these useful features.<br><b>Recommendation:</b> Initially keep the default setting of True in case<br>you want to use any of the features that rely on this data. | <ul><li>True</li><li>False</li></ul> | True             |

### 2.5 Creating the Connector Folders

This section describes how to create folders that the Connector uses to store licensing information and translation data.

1. Under the Sitecore data folder, create the CT3 folder.

**Important:** Ensure that you create the CT3 folder under the Sitecore data folder, and not under the Sitecore website root folder. To locate the Sitecore data folder, check the Web.config file, searching for a line such as:

<sc.variable name="dataFolder" value="C:\Inetpub\wwwroot\Sitecore6\Data\"/>.
For the location in this example, you would create the CT3 folder as:
"C:\Inetpub\wwwroot\Sitecore6\Data\CT3".

- 2. Create two sub-folders under the CT3 folder you just created:
  - Accounts. Set folder security so that the Windows account used by IIS has read permission.
  - Data. Set folder security so that the Windows account used by IIS has full permission.

### 2.6 Installing the CMS Address Key and the Platform Key

**Very important:** Do not copy the CMS address keys to multiple Sitecore instances, because this is a violation of the Clay Tablet License Agreement. Using the same CMS address keys on multiple Sitecore instances will cause the Connector to behave unexpectedly, which can result in lost translation content, orphaned projects, and inaccurate translation status reports. Clay Tablet will only support technical issues caused by duplicating or incorrectly installing CMS address keys on a time and materials basis.

The Connector uses the CMS address key, which is in source.xml, to move the files your company exports from Sitecore to the Clay Tablet Platform. The Platform then forwards your exported files to your translation provider. If you have multiple Sitecore installations, there must be one key (file) for each environment. If you are using multiple translation providers, there must be one key (file) for each provider.

**Note:** The Connector always initiates calls to the Clay Tablet Platform. However, the CMS address keys enable establishing a secure, discrete connection between the Connector instance and the Platform. They also support the return of files from translation.

• Your company's platform key is in target.xml. This is your company's license for the Clay Tablet Platform.

**Important:** If you do not install this key, the Connector will run. However, an **Upgrade** button will be displayed in the **CTC Translation** tab in the Sitecore Content Editor ribbon, and many user interfaces will display errors.

#### To install the CMS address key and the platform key:

Copy the file with the CMS address key (source.xml) and the file with the platform key (target.xml) from the <Delivery Package/Accounts> folder to the CT3/Accounts folder. This installs the license for one Sitecore instance and one translation provider.

**Note:** For instructions on installing CMS address keys for additional service providers, see "Configuring the Connector to Work with Multiple Translation Providers" on page 21.

Now you are ready to install the Connector, as described in "Installing the Clay Tablet Connector for Sitecore" on page 18.

### 3 Installing the Clay Tablet Connector for Sitecore

This section describes how to install the Connector installation package you downloaded earlier into your Sitecore system.

Before you install the Clay Tablet Connector ("Connector"), verify that you have reviewed the system requirements and followed all the pre-installation procedures described in "Before You Install" on page 10.

To install the Connector into Sitecore:

1. On the Sitecore Desktop, on the Windows Start menu, select Sitecore > Development Tools > Installation Wizard.

The Welcome page of the Sitecore Install Package wizard opens.

2. Click Next.

The Select Package page of the Sitecore Install Package wizard opens.

3. Click Browse, and locate the installation package, CT35 Sitecore6 Client-3.x.x.zip, where x.x is the current version number of the Connector for Sitecore that you downloaded and unzipped earlier.

**Tip:** The installation package is in the following location in the delivery package: <Delivery Package/Sitecore Package/CT35 Sitecore6 Client-3.x.x.zip>.

- 4. Click **Upload** to upload the package.
- 5. After the package is uploaded, click **Next**.
- 6. Follow any on-screen instructions to finish installing the Connector package into Sitecore.

Next you configure Connector parameters, as described in "Configuring the Clay Tablet Connector for Sitecore" on page 19.

You perform the following steps to configure your Connector installation:

- 1. "Configuring the Connector for the Clay Tablet On-Premise Platform" on page 19. Required only if you are using the Clay Tablet On-Premise Platform ("Platform"), which is the Clay Tablet Platform that you host and manage, in contrast to the Clay Tablet Platform that is hosted on AWS by Clay Tablet.
- 2. "Configuring the Connector to Run in a Clustered Environment of Multiple Load-Balanced Sitecore Servers" on page 20
- 3. "Configuring Network Settings for a Firewall" on page 20. Optional.
- 4. "Configuring the Connector to Work with Multiple Translation Providers" on page 21. Required only if you will be sending content for translation to multiple translation providers.
- 5. "Configuring Global Translation Settings" on page 22.
- 6. "Configuring Global Service Settings" on page 33. Optional.
- 7. "Configuring the Sitecore Languages in the Sitecore Content Editor" on page 35.
- 8. "Configuring the Translation Workflow" on page 36.
- 9. "Filtering Fields in Items that Do Not Need Translation" on page 45.
- 10. "Configuring Connector Roles and Adding Users" on page 56.
- 11. "Configuring Freeway and Login Credentials" on page 57

### 4.1 Configuring the Connector for the Clay Tablet On-Premise Platform

If you are using the Clay Tablet On-Premise Platform ("Platform"), which is the Clay Tablet Platform that you host on your premises, you configure your Connector to point to this platform.

#### To configure the Connector to point to your Clay Tablet On-Premise Platform:

- Open the Website\_root/Website/App\_Config/Include/ CT3Translation.config file for editing.
- 2. Uncomment the following setting:

3. Modify the ClayTablet.CTWS.URL setting to the DNS, IP address, or host name of the where your CTWS service is running on IIS.

<sup>&</sup>lt;!-- Uncomment this to configure URL to CTWS backend for On-Premise platform <setting name="ClayTablet.CTWS.URL" value="http://ctws.ctt-platform-int.com/"/> -->

Note: The address must include the protocol, such as <a href="http://or.https://">http://clay-tablet.com</a>.

4. Save your changes.

### **4.2** Configuring the Connector to Run in a Clustered Environment of Multiple Load-Balanced Sitecore Servers

In a clustered environment of multiple load-balanced Sitecore servers, all servers can provide the Connector's user-interface features. However, only one server can send and receive translation jobs. This server is the *primary server*. You use the ClayTablet.Sitecore.PrimaryServer setting to specify which Sitecore server is the primary server.

- In a single-server environment with one Sitecore server, this setting is not relevant, so it is commented out by default.
- In a clustered environment, you must configure the Connector on each Sitecore server to point to the primary server. This ensures that only the primary server can send or receive translations.

#### To configure the Connector on each Sitecore server in a clustered environment:

- Open the Website\_root/Website/App\_Config/Include/ CT3Translation.config file for editing.
- 2. Locate the ClayTablet.Sitecore.PrimaryServer setting, and uncomment it.
- Change the value of this setting to either the host name or the IP address of the primary server.
   Important: Enter the same value on each Sitecore server in your clustered environment.
- 4. Save your changes.

Important: Repeat these steps on each Sitecore server in your clustered environment.

**Note:** To change the primary server, update this value on the current primary server before updating it on all the other servers.

### 4.3 Configuring Network Settings for a Firewall

Optional step. If you have a firewall, you must configure your ports so that the Connector can communicate with the Clay Tablet Platform. The Connector must be able to communicate with the Clay Tablet Platform by initiating the following outbound network connections:

4.4 Configuring the Connector to Work with Multiple Translation Providers

| Protocol | Port<br>Number | Description                                               | Location                    |
|----------|----------------|-----------------------------------------------------------|-----------------------------|
| НТТР     | Port 80        | For access to Amazon's AWS S3 XML namespace and XSD file  | http://s3.amazonaws.com     |
| НТТР     | Port 80        | For access to Amazon's AWS SQS XML namespace and XSD file | http://queue.amazonaws.com  |
| HTTPS    | Port 443       | For secure access to Amazon's AWS S3 service              | https://s3.amazonaws.com    |
| HTTPS    | Port 443       | For secure access to Amazon's AWS SQS service             | https://queue.amazonaws.com |

### 4.4 Configuring the Connector to Work with Multiple Translation Providers

This section is required only if your Connector will work with multiple translation providers. You can configure the Connector to work with multiple translation providers, so that you can send content to multiple translation vendors directly from Sitecore.

This section assumes that you have already installed the CMS address key (in source.xml) for your first (default) translation provider in step 4 of "Installing the Clay Tablet Connector for Sitecore" on page 18. The Connector requires a separate source.xml file for each translation provider, because the CMS address key is unique for each translation provider. The Connector uses this key to move your files from your Sitecore installation to the Clay Tablet Platform, and then to your translation provider.

Note: You use the same platform key (target.xml) for all your Sitecore installations and translation providers.

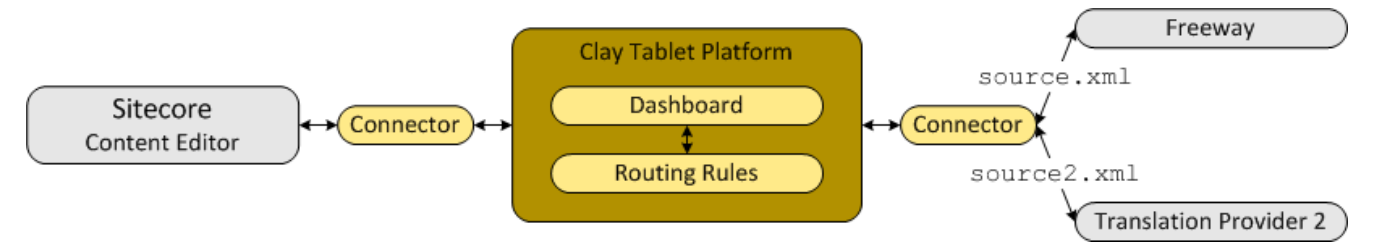

The instructions below describe how to install the CMS address key for your second translation provider:

- 1. Rename the file with the CMS address key for your second translation provider to source2.xml. This will prevent overwriting the CMS address key that you previously installed.
- 2. Copy the file with the CMS address key for your second translation provider to the following directory: data/CT3/Accounts on the Sitecore server.
- 3. Edit Website/App\_Config/Include/CT3Translation.config. so that it is similar to the following:

The default translation provider is configured with ClayTablet.Account (the name of the translation provider), ClayTablet.SourceAccount (CMS address key), and ClayTablet.TargetAccount (account license key):

4.5 Configuring Global Translation Settings

```
<setting name="ClayTablet.Account" value="Translation Provider Name"/>
<setting name="ClayTablet.SourceAccount"
value="$(dataFolder/CT3/Accounts/source.xml"/>
<setting name="ClayTablet.TargetAccount"
value="$(dataFolder/CT3/Accounts/target.xml"/>
```

The second translation provider is configured with ClayTablet.Account2 (the name of the translation provider) and ClayTablet.SourceAccount2 (CMS address key):

<setting name="ClayTablet.Account2" value="Translation Provider 2 Name"/>

```
<setting name="ClayTablet.SourceAccount2" value="$(dataFolder)
/CT3/Accounts/source2.xml"/>
```

The value of ClayTablet.TargetAccount2 (account license key) is generally the same for all translation providers.

Note: If this value is the same as ClayTablet.TargetAccount, you do not have to modify it.

```
<setting name="ClayTablet.TargetAccount2" value="$(dataFolder)
/CT3/Accounts/target.xml"/>
```

Repeat these steps for each additional translation provider that you work with.

**Important:** Ensure that the files with the CMS address keys have unique names so that they do not overwrite the CMS address keys for other translation providers.

### 4.5 Configuring Global Translation Settings

The Connector's global translation settings determine how the Connector sends out all translation jobs. These translation settings are in the following locations:

- the following configuration file: Website\_root/Website/App\_ Config/Include/CT3Translation.config
- configuration settings in the Content Editor in: /sitecore/System/Settings/Clay Tablet Settings

You can perform the following configuration steps:

- "Configuring Bulk Translation Settings" on page 22
- "Configuring Email-Notification Settings" on page 26
- "Configuring Logging Settings" on page 29
- "Configuring Platform Settings" on page 29
- "Configuring Target Translation Data Settings" on page 30
- "Configuring Translation Settings" on page 31

### 4.5.1 Configuring Bulk Translation Settings

There are multiple places to configure settings for the Bulk Translation wizard:

| Setting                                                                                                    | Where To Configure                                                                                  | For Details, See                                                                           |
|----------------------------------------------------------------------------------------------------|----------------------------------------------------------------------------------------------------|--------------------------------------------------------------------------------------------|
| <ul> <li>the default value of the Sync Translation check<br/>box in the Advanced Translation Options<br/>section of the Translation Options page in the<br/>wizard</li> <li>which target languages to display in the Settings<br/>page</li> <li>the default value of the Send Dependent Items<br/>check box in the Root of Source Item page of<br/>the wizard</li> </ul> | the Sitecore user interface                                                                         | "Configuring Bulk<br>Translation Settings in<br>the Sitecore User<br>Interface" on page 25 |
| all other settings                                                                                                    | the Website_root/<br>Website/App_Config/<br>Include/<br>CT3Translation.config<br>configuration file | "Configuring Bulk<br>Translation Settings in<br>the Configuration File"<br>on page 23      |

Note: You can also create an extension to modify the behavior of the Send Dependent Items check in the Root of Source Item page of the wizard. For details, see "Configuring the Behavior of the Send Dependent Items check box in the Bulk Translation Wizard" on page 74.

### **4.5.1.1** Configuring Bulk Translation Settings in the Configuration File

You can specify the following settings in the Website\_root/Website/App\_ Config/Include/CT3Translation.config configuration file:

| Setting Name                                              | Description                                                                                                    | Supported<br>Values                   | Default Value                                                                                                    |  |
|-----------------------------------------------------------|----------------------------------------------------------------------------------------------------|---------------------------------------|----------------------------------------------------------------------------------------------------|--|
| ClayTablet.Bulk<br>Translation<br>RootID                  | This sets the /Sitecore/content directory (ID:<br>{ODE95AE4-41AB-4DO1-9EB0-67441B7C2450}) as the default<br>root from which the Connector collects items for<br>translation for the Bulk Translation feature. This feature<br>collects large batches of content from the site tree for bulk<br>export. If you want content from only one site to be<br>translated, then you must change the value of this item's<br>ID to that path. For example if you want to translate items<br>only from Sitecore/Content/home/site1/, then you<br>must change the value of this item's ID to<br>Sitecore/Content/home/site1/.<br><b>Note:</b> There can be only one root directory. | either the<br>default ID<br>or a path | {0DE95AE4-<br>41AB-4D01-<br>9EB0-<br>67441B7C2450}                                                                                   |  |
| ClayTablet.<br>Maximum<br>ItemsInOne<br>TranslationFile   | This setting determines the maximum number of Sitecore<br>items to pack into a single file for translation. You can<br>adjust the number to better suit your translation<br>requirements.<br><b>Recommendation:</b> Discuss this with your translation<br>provider.                                                                                                    | an integer                            | 100                                                                                                    |  |
| ClayTablet.<br>PreventSenting<br>ItemsWithout<br>Workflow | <ul> <li>When using the Bulk Translation wizard, determines whether or not the Connector sends out items for translation that are not assigned to a workflow.</li> <li>If you set this value to True, then when using the Bulk Translation wizard to send out content for translation, the Connector does not send out items not assigned to a workflow.</li> <li>If you set this value to False, then using the Bulk Translation wizard sends out all selected items for translation, even if they are not assigned to a workflow.</li> <li>Warning: This creates a target version with source language content, which becomes publishable immediately.</li> </ul>      | <ul><li>True</li><li>False</li></ul>  | <ul> <li>True for<br/>new<br/>Connector<br/>installations</li> <li>False for<br/>upgraded<br/>Connector<br/>installations</li> </ul> |  |

| Setting Name                                      | Description                                                                                                    | Supported<br>Values    | Default Value                                    |
|---------------------------------------------------|----------------------------------------------------------------------------------------------------|------------------------|--------------------------------------------------|
| ClayTablet.State<br>ToAssignInBulk<br>Translation | Determine the default state displayed in <b>Workflow</b><br><b>Option: applied to all items selected &gt; With state</b><br>dropdown list in the Translation Options page of the Bulk<br>Translation Wizard. This is the default state to assign to<br>source items without workflow state when sending them<br>out for translation from the wizard. The default value<br>points to the Review state in CT3SampleWorkflow, but<br>you can change this to another state in that workflow or<br>another workflow. | a<br>workflow<br>state | 4B7E2DA9-<br>DE43-4C83-<br>88C3-<br>02F042031D04 |

### 4.5.1.2 Configuring Bulk Translation Settings in the Sitecore User Interface

You can specify some settings for the Bulk Translation wizard in the Sitecore user interface.

#### To configure settings for the Bulk Translation wizard:

1. In the Content Editor, in the content tree, navigate to the /sitecore/system/Settings/Clay Tablet Settings folder.

Tip: Scroll down to the bottom of the Settings folder to locate the Clay Tablet Settings sub-folder.

- 2. Double-click the Clay Tablet Settings item in the folder to open it in the Content Editor.
- 3. Scroll down to the **Bulk Translation** section.

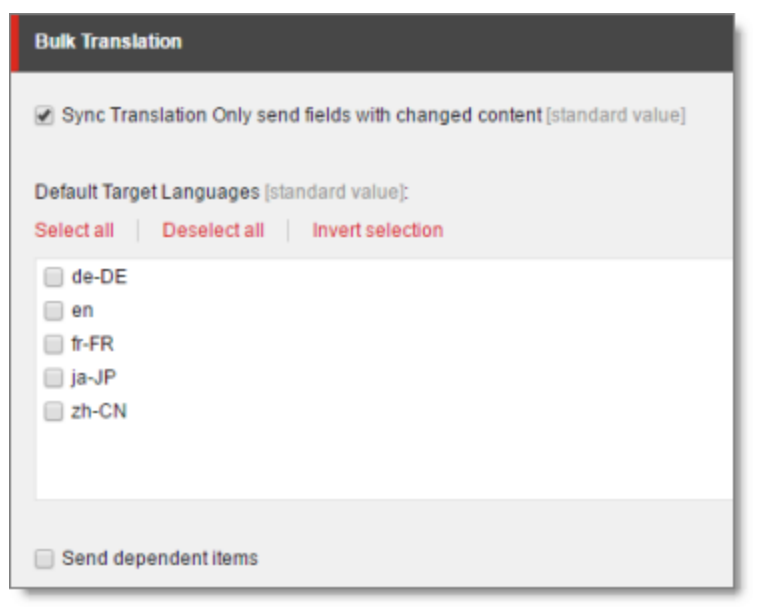

4. Specify one or more of the following options:

| Option                                                                | Description                                                                                                    |
|-----------------------------------------------------------------------|----------------------------------------------------------------------------------------------------|
| Sync<br>Translation<br>Only send<br>fields with<br>changed<br>content | Select or clear this check box to specify the default value of the <b>Sync Translation</b> check<br>box in the <b>Advanced Translation Options</b> section of the <b>Translation Options</b> page in the<br>wizard. For a detailed explanation of this option, refer to "Sending Multiple Content Items<br>for Translation" in the <i>Clay Tablet Connector for Sitecore User Guide</i> . |
| Default<br>Target<br>Languages                                        | In this section, you can select which target languages to select by default in the <b>Settings</b> page of the wizard by selecting the corresponding check boxes. If you do not select any target languages, then all the check boxes for the target languages are blank.                                                                                                    |
| Send<br>dependent<br>items                                            | Select or clear this check box to specify the default value of the <b>Send Dependent Items</b> check box in the <b>Root of Source Item</b> page of the wizard.                                                                                                    |

### 4.5.2 Configuring Email-Notification Settings

You configure the Connector's email-notification settings by modifying the following configuration file: Website\_root/Website/App\_Config/Include/CT3Translation.config. You can specify the following settings:

| Setting Name                                     | Description                                                                                                    | Supported<br>Values                  | Default Value |
|--------------------------------------------------|----------------------------------------------------------------------------------------------------|--------------------------------------|---------------|
| ClayTablet.<br>EmailNotification.<br>SendEmail   | <ul> <li>Determines whether or not the Connector sends email notifications when it sends items out for translation or it receives translated items back from translation.</li> <li>To receive email notifications, keep this setting as True.</li> <li>To prevent receiving email notifications, change this setting to False.</li> </ul>      | <ul><li>True</li><li>False</li></ul> | True          |
| ClayTablet.<br>EmailNotification.<br>WaitMinutes | The Connector does not send a separate email<br>notification for each item sent for translation. This<br>setting determines the interval, in minutes, that the<br>Connector waits to send one notification email. That<br>email contains information about all the items that<br>were sent for translation since the previous<br>notification. | integer                              | 4             |

#### 4.5 Configuring Global Translation Settings

#### 4 Configuring the Clay Tablet Connector for Sitecore

| Setting Name                                     | Description                                                                                                    | Supported<br>Values                       | Default Value                           |
|--------------------------------------------------|----------------------------------------------------------------------------------------------------|-------------------------------------------|-----------------------------------------|
| ClayTablet.<br>EmailNotification.<br>SmtpService | <ul> <li>Determines which SMTP service the Connector uses to send notification emails:</li> <li>LocalSmtp: The Connector uses the SMTP service on a local server to send emails.</li> <li>Gmail: If your local server does not have an SMTP service, the Connector uses the free Gmail SMTP service to send emails.</li> </ul> | <ul><li>LocalSmtp</li><li>Gmail</li></ul> | LocalSmtp                               |
| ClayTablet.<br>LOCAL.SMTP.<br>Server             | The IP address of the local SMTP service that sends<br>notification emails. Relevant only if the value of the<br>ClayTablet.EmailNotification.SmtpService<br>setting, described above, is LocalSmtp.                                                                                                    | an<br>IP address                          | 127.0.0.1                               |
| ClayTablet.<br>LOCAL.SMTP.<br>Port               | The port number of the local SMTP service that sends<br>notification emails. Relevant only if the value of the<br>ClayTablet.EmailNotification.<br>SmtpService setting, described above, is<br>LocalSmtp.                                                                                                    | a port<br>number                          | 25                                      |
| ClayTablet.<br>LOCAL.SMTP.<br>EnableSSL          | Determines whether the SMTP server uses SSL.                                                                                                    | <ul><li>True</li><li>False</li></ul>      | False                                   |
| ClayTablet.<br>LOCAL.SMTP.<br>FromAddress        | The "From" email address that the local SMTP service<br>uses to send notification emails. Relevant only if the<br>value of the ClayTablet.EmailNotification.<br>SmtpService setting, described above, is<br>LocalSmtp.                                                                                                    | an email<br>address                       | CttNotification<br>@Clay-<br>Tablet.com |
| ClayTablet.<br>LOCAL.SMTP.<br>User               | The username for authentication for the SMTP server,<br>if required.<br><b>Note:</b> To use SMTP authentication, uncomment this<br>section.                                                                                                    | username                                  | blank                                   |
| ClayTablet.<br>LOCAL.SMTP.<br>Password           | The password for authentication for the SMTP server, if required.<br>Note: To use SMTP authentication, uncomment this section.                                                                                                    | password                                  | blank                                   |

#### 4.5 Configuring Global Translation Settings

#### 4 Configuring the Clay Tablet Connector for Sitecore

| Setting Name                                                                | Description                                                                                                    | Supported<br>Values                  | Default Value                                                         |
|-----------------------------------------------------------------------------|----------------------------------------------------------------------------------------------------|--------------------------------------|-----------------------------------------------------------------------|
| ClayTablet.<br>EmailNotification.<br>NotifySentOut                          | <ul> <li>Determines whether or not the Connector sends email notifications when it sends items out for translation.</li> <li>To receive email notifications, keep this setting as True.</li> <li>Note: You must also set the ClayTablet.<br/>EmailNotification.SendEmail setting, described above, to True.</li> <li>To prevent receiving email notifications, change this setting to False.</li> </ul>             | <ul><li>True</li><li>False</li></ul> | True                                                                  |
| Clay Tablet.<br>Email Notification.<br>Notify Sent Out.<br>Users. Role Name | The Connector sends email notifications when it sends<br>items out for translation to all users that have been<br>added to this role.<br>This role is installed by default. You must add users to<br>this role, or change the role name and this setting to<br>fit your requirements. For information about roles,<br>see "Configuring Connector Roles and Adding Users"<br>on page 56.                             | a role name                          | sitecore\<br>Translation<br>ItemSent<br>Notification<br>Receiver      |
| ClayTablet.<br>EmailNotification.<br>NotifyCompleted                        | <ul> <li>Determines whether or not the Connector sends email notifications when it receives translated items back from translation.</li> <li>To receive email notifications, keep this setting as True.</li> <li>Note: You must also set the ClayTablet.EmailNotification. SendEmail setting, described above, to True.</li> <li>To prevent receiving email notifications, change this setting to False.</li> </ul> | <ul><li>True</li><li>False</li></ul> | True                                                                  |
| ClayTablet.<br>EmailNotification.<br>NotifyCompleted.<br>Users.RoleName     | The Connector sends email notifications when it<br>receives translated items back from translation to all<br>users that have been added to this role.<br>This role is installed by default. You must add users to<br>this role, or change the role name and this setting to<br>fit your requirements. For information about roles,<br>see "Configuring Connector Roles and Adding Users"<br>on page 56.             | a role name                          | sitecore\<br>Translation<br>ItemCompleted<br>Notification<br>Receiver |

#### 4.5 Configuring Global Translation Settings

| Setting Name                                                         | Description                                                                                                    | Supported<br>Values                  | Default Value                                                   |
|----------------------------------------------------------------------|----------------------------------------------------------------------------------------------------|--------------------------------------|-----------------------------------------------------------------|
| Clay Tablet.<br>Email Notification.<br>Notify Errors                 | Determines whether or not the Connector sends<br>notification emails when an error related to a<br>translation job.                                                           | <ul><li>True</li><li>False</li></ul> | True                                                            |
| ClayTablet.<br>EmailNotification.<br>NotifyErrors.<br>Users.RoleName | Sitecore users assigned to this role will receive<br>notification emails. You can change the role name to<br>fit your business, or you can add users to this default<br>role. |                                      | Translation<br>Administrator<br>(installed by<br>the Connector) |

### 4.5.3 Configuring Logging Settings

You configure the Connector's logging settings by modifying the following configuration file: Website\_ root/Website/App Config/Include/CT3Translation.config. You can specify the following settings:

| Setting Name             | Description                                                                                                    | Supported<br>Values                                                                  | Default<br>Value        |
|--------------------------|----------------------------------------------------------------------------------------------------|--------------------------------------------------------------------------------------|-------------------------|
| ClayTablet.<br>LogFolder | By default, the Connector logs are in the same folder as the<br>Sitecore logs. This enables you to use the Sitecore Log<br>Viewer tool to view Connector logs as well. Connector log<br>files use the following file-name format:<br>log.CTTLOG.yyyymmdd.txt. | a path                                                                               | \$(dataFolder<br>/Logs/ |
| ClayTablet.<br>LogLevel  | The minimum logging level written to the log files.                                                                                                    | From the<br>highest to<br>lowest log<br>level:<br>ERROR<br>INFO<br>DEBUG<br>Diagnose | INFO                    |

### 4.5.4 Configuring Platform Settings

You configure the Connector's setting for the Clay Tablet Platform by modifying the following configuration file: Website\_root/Website/App\_Config/Include/CT3Translation.config. You can specify the following setting:

| Setting Name                                      | Description                                                                                                    | Supported<br>Values | Default<br>Value |
|---------------------------------------------------|----------------------------------------------------------------------------------------------------|---------------------|------------------|
| ClayTablet.<br>HeartBeat<br>Interval<br>InMinutes | Determines how frequently, in minutes, the Connector sends a<br>heartbeat message to the Clay Tablet Platform that enables the<br>Platform to monitor the health of the Connector. To disable the<br>heartbeat, set this to zero (0). | integer             | 30               |

### 4.5.5 Configuring Target Translation Data Settings

You configure the Connector's settings for target translation data by modifying the following configuration file: Website\_root/Website/App\_Config/Include/CT3Translation.config. You can specify the following settings:

| Setting Name                                                        | Description                                                                                                    | Supported<br>Values                  | Default<br>Value |
|---------------------------------------------------------------------|----------------------------------------------------------------------------------------------------|--------------------------------------|------------------|
| ClayTablet.<br>OnlyKeep<br>TranslationData<br>FromLatest<br>Version | <ul> <li>Determines whether the Connector keeps translation data only for the latest version of a content item.</li> <li>To keep translation data only for the latest version of a content item, keep this setting as True.</li> <li>To keep translation data for all versions of a content item, change this setting to False.</li> </ul>                                                                                                    | <ul><li>True</li><li>False</li></ul> | True             |
| ClayTablet.<br>TargetTranslation<br>KeepAllData                     | <ul> <li>When the Connector sends out content for translation, this setting determines which field values it copies to the target location.</li> <li>To copy the field values from the previous version (if it exists) of the target items to the target location, change this setting to True.</li> <li>To copy the field values from source items to the target location, keep this setting as False.</li> <li>Note: You specify the setting for copying the values of non-translatable fields separately, in the TargetTranslationKeep</li> <li>NotTranslatableData setting, as described below.</li> </ul> | <ul><li>True</li><li>False</li></ul> | False            |

| Setting Name                                                    | Description                                                                                                    | Supported<br>Values                  | Default<br>Value |
|-----------------------------------------------------------------|----------------------------------------------------------------------------------------------------|--------------------------------------|------------------|
| ClayTablet.<br>TargetTranslation<br>KeepNot<br>TranslatableData | <ul> <li>When the setting of TargetTranslationKeepAllData, described above is False, then when the Connector sends out content for translation, this setting determines which values of non-translatable fields it copies to the target location.</li> <li>To copy the values of non-translatable fields from the previous version (if it exists) of the target items to the target location, change this setting to True.</li> <li>To copy the values of non-translatable fields from source items to the target location, keep this setting as False.</li> </ul> | <ul><li>True</li><li>False</li></ul> | False            |

### 4.5.6 Configuring Translation Settings

You configure the Connector's translation settings by modifying the following configuration file: Website\_ root/Website/App\_Config/Include/CT3Translation.config. You can specify the following settings:

| Setting Name                                     | Description                                                                                                    | Supported<br>Values                  | Default Value |
|--------------------------------------------------|----------------------------------------------------------------------------------------------------|--------------------------------------|---------------|
| ClayTablet.<br>ProjectIdentifier                 | This creates the prefix for identifying the client in translation projects. For example, if the "ABC" client sets this to ABC and sends out the marketing_post_Aug08 item for translation, the name of the translation project is ABC_marketing_post_Aug08.                                                                               | a text<br>string                     | ClientName    |
| ClayTablet.<br>PackedFile<br>Format              | The Connector can export Sitecore content (field content)<br>in two different formats: XML and HTML. XML is the<br>default format, which is acceptable to most translation<br>providers. If your translation provider has difficulties<br>handling XML files and can handle only HTML files, then<br>you can change this setting to HTML. | either<br>XML or<br>HTML             | XML           |
| ClayTablet.<br>Translate<br>Common<br>FolderItem | Determines whether or not the Connector sends out for<br>translation content items that are based on a common-<br>folder template, located in: Templates/Common/Folder.<br>This determines whether the Connector sends out the<br>folder's fields, including the folder name, for translation.                                            | <ul><li>True</li><li>False</li></ul> | False         |

#### 4.5 Configuring Global Translation Settings

#### 4 Configuring the Clay Tablet Connector for Sitecore

| Setting Name                   | Description                                                                                                    | Supported<br>Values                  | Default Value                                                                                                    |
|--------------------------------|----------------------------------------------------------------------------------------------------|--------------------------------------|----------------------------------------------------------------------------------------------------|
| ClayTablet.<br>PreviewURL      | <pre>Determines whether or not to include a preview URL in the<br/>XML file, which enables translators and reviewers to<br/>preview the content. You can include the following<br/>parameters in the preview:<br/>{id}: Sitecore item ID of the translated item.<br/>{version}: The source version of the translated item.<br/>{lang}: The source language of the translated item.<br/>{lang}: The source language of the translated item.<br/>{targetversion}: The target version created as result<br/>of the translation.<br/>{targetlang}: The target language for the translation.<br/>{jobid}: The Connector translation job ID.<br/>Note: You must replace &amp; with &amp; amp. Otherwise the<br/>configuration file will not be valid XML, for example:<br/><setting <br="" name="ClayTablet.PreviewURL">value="http://www.yourcompany.com/<br/>preview?id={id}&amp; amp;language={lang}<br/>&amp; amp;version={version}&amp; amp;jobid={jobid}" /&gt;<br/>Note: To configure this setting, uncomment this section.</setting></pre> |                                      |                                                                                                    |
| ClayTablet.Send<br>JobMetadata | <ul> <li>Determines the format for sending job metadata.</li> <li>To send job metadata in a format compatible with the Connector for Sitecore version 3.6 or higher, set this value to True.</li> <li>To send job metadata in a format compatible with the Connector for Sitecore version 3.5 or lower, set this value to False.</li> </ul>                                                                                                    | <ul><li>True</li><li>False</li></ul> | <ul> <li>True for<br/>new<br/>Connector<br/>installations</li> <li>False for<br/>upgraded<br/>Connector<br/>installations</li> </ul> |

#### 4.6 Configuring Global Service Settings

#### 4 Configuring the Clay Tablet Connector for Sitecore

| Setting Name                                   | Description                                                                                                    | Supported<br>Values                  | Default Value |
|------------------------------------------------|----------------------------------------------------------------------------------------------------|--------------------------------------|---------------|
| ClayTablet.<br>Remove<br>Control<br>Characters | <ul> <li>Some translation providers and translation management systems may not be able to handle control characters, such as 0X10 and 0X13. They may treat an XML file with these characters as invalid. This option instructs the Connector to automatically remove all control (non-printing) characters (0x00-0x1F) from an XML file before sending it out for translation.</li> <li>To automatically remove all control (non-printing) characters from an XML file before sending it out for translation, change this setting to True.</li> <li>To keep all control characters in an XML file sent out for translation, keep this default setting of False.</li> </ul> | <ul><li>True</li><li>False</li></ul> | False         |
| ClayTablet.<br>Translate<br>DisplayName        | Supports sending out an item's display name for translation.                                                                                                    | <ul><li>true</li><li>false</li></ul> | false         |

### 4.6 Configuring Global Service Settings

The Connector has two scheduled services, the Upload Service, and Download Service, which are defined in Sitecore scheduling. These services upload files to and download files from the Clay Tablet Translation Platform.

The default polling interval for these services is 2 minutes. You can change this interval by modifying the following configuration file: Website\_root/Website/App\_Config/Include/CT3Translation.config. The duration of the interval is expressed as hh:mm:ss.

Running these services has minimal impact on the performance of the Clay Tablet Translation Platform server, because if there are no active jobs when they contact the server, they just wait until the next scheduled invocation before contacting the server again. If the network is unavailable temporarily, these services log error messages on each invocation.

| Setting Name                                           | Description                                                                      | Default<br>Value |
|--------------------------------------------------------|----------------------------------------------------------------------------------|------------------|
| ClayTablet.CT3Agent.UploadService, ClayTablet.CT2Agent | This agent polls for<br>translation jobs to send to<br>the Clay Tablet Platform. | 00:02:00         |

| Setting Name                                             | Description                                                                               | Default<br>Value |
|----------------------------------------------------------|-------------------------------------------------------------------------------------------|------------------|
| ClayTablet.CT3Agent.DownloadService, ClayTablet.CT2Agent | This agent polls for<br>translation jobs to retrieve<br>from the Clay Tablet<br>Platform. | 00:02:00         |

**Note:** To stop the Clay Tablet services from running, you can comment out the corresponding lines in the CT3Translation.config file.

**Note:** The Sitecore Scheduler controls all scheduled applications interacting with Sitecore, and therefore it schedules and triggers both these agents. The polling frequency of the agents cannot be more frequent than the Sitecore Scheduler's own frequency, because it will not have an impact.

Recommended polling intervals for these agents:

- Lowest = 1 minute
- Optimal = 5 minute

You can also configure the UploadService agent.

You can also configure UploadService to automatically send out all items in Translation Queue daily as single translation job.

# To configure this setting so that the Connector automatically sends all items in the Translation Queue for translation daily:

- 1. Open Website root/Website/App Config/Include/CT3Translation.config for editing.
- 2. Locate the following line:

```
<agent type="ClayTablet.CT3Agent.UploadService, ClayTablet.CT2Agent" method="Run" interval="00:02:00">
```

#### 3. Uncomment the following lines, which follow:

<AutoSendQueueItemsTime>hh:mm</AutoSendQueueItemsTime> <AutoSendQueueItemsJobName>AutoSendJob [{d} {t}]</AutoSendQueueItemsJobName> <AutoSendQueueItemsUser>sitecore\admin</AutoSendQueueItemsUser> <AutoSendQueueItemsLSP>LSP</AutoSendQueueItemsLSP>

4. Specify the following parameters in the uncommented lines:

| Setting Name              | Description                                                                                                    |
|---------------------------|----------------------------------------------------------------------------------------------------|
| AutoSendQueueItemsTime    | Specifies the time for sending the job from the Translation Queue out<br>for translation, in the folloiwng format: hh:mm.<br>You can use a delimiter to specify multiple times. The following example<br>sends a new job at 6 AM and 6 PM daily:<br><autosendqueueitemstime>06:00;18:00<br/></autosendqueueitemstime> |
| AutoSendQueueItemsJobName | <ul> <li>Configures the job name.</li> <li>{d} is a placeholder for the day the job is sent.</li> <li>{t} is a placeholder for the time the job is sent.</li> </ul>                                                                                                    |
| AutoSendQueueItemsUser    | Optional. Specifies the username for sending job. If this is not configured, the user is Anonymous.                                                                                                    |
| AutoSendQueueltemsUser    | Optional. Specifies the translation provider where the Connector sends<br>the job. If this is not configured, then the Connector sends the job to<br>the default translation provider, as configured in the<br>ClayTablet.Account setting in Website/App_<br>Config/Include/CT3Translation.config.                    |

5. Save your changes.

### 4.7 Configuring the Sitecore Languages in the Sitecore Content Editor

The Connector uses the **Regional ISO code** field of the language item in Sitecore to define the Connector language codes. You must set up the correct Connector language codes for every Sitecore language your company uses for translation, both source and target languages. The Connector language codes are in the following location in the delivery package: <Delivery Package/Documents/CT3\_LanguageCodes.txt>. These language codes are also listed in "Appendix: Language Codes" on page 65.

- 1. Log into the Sitecore Content Editor as an administrator.
- 2. Navigate to sitecore/System/Languages. This is where Sitecore languages are defined.

**Note:** If a source or target language is not defined, you must add it to Sitecore. For detailed instructions, refer to the *Sitecore CMS Content Cookbook*. This guide is available in the documentation section of the Sitecore Developer Network (SDN) site, at <a href="http://sdn.sitecore.net/Reference.aspx">http://sdn.sitecore.net/Reference.aspx</a>. You must log in to this site to access the documentation.

3. For each source or target language, in the Regional Iso Code field, enter the Connector language code from the <Delivery Package/Documents/CT3 LanguageCodes.txt> file.

**Note:** The Connector includes error trapping for improperly configured language codes. If you make a mistake or forget to configure a language, when you try to send out content for translation, the language is not available for selection, and the CT Language code is misconfigured error is displayed beside the language.

### 4.7.1 Adding Custom Language Codes to Sitecore

You can also add custom language codes into Sitecore by editing the

Website/bin/CTAddedLanguageCodes.xml file. However you must also contact Clay Tablet and your translation provider to ensure the custom languages are set up appropriately in the Clay Tablet Provider Connector as well as in the Translation Management systems.

**Note:** If your company sends content to your translation provider via the Clay Tablet FTP Connector on the translation side, it is not necessary to contact Clay Tablet, because the FTP Connector automatically creates folders based on the project name and language pairs, even for a custom language pair. However, you must inform your translation provider about the standard language code into which to translate the content.

### 4.8 Configuring the Translation Workflow

Sitecore uses workflows to control when a content item is published. The Connector uses workflows to control the translation process for a content item.

The Connector translation package installs a sample translation workflow, which you access in the Sitecore Content Editor as an administrator by navigating to sitecore/System/Workflows/CT3 Sample Workflow. Although you use this workflow to manage translation, you can duplicate, modify, or extend it to support additional requirements.

For general information about workflows, refer to the appropriate version of the *Sitecore CMS Content Author's Reference and Cookbook*. This guide is available in the documentation section of the Sitecore Developer Network (SDN) site, at <a href="http://sdn.sitecore.net/Reference.aspx">http://sdn.sitecore.net/Reference.aspx</a>. You must log in to this site to access the documentation.

The Connector supports translating Sitecore items that have been configured in the following ways:

- with the Connector Sample workflow attached
- with a custom workflow that includes the Connector configuration section and the associated workflow states, which are listed and described in "Connector Workflow States" on page 41
- with a custom workflow that does not have the Connector configuration section (see the following notes)
- without a workflow (see the following notes)

Note: You can use the Bulk Translation feature to submit all the above types of item for translation. However, if you want to send items for translation individually, the **Translate** button in the **Workflow** section of the **Review** tab is displayed only for Sitecore items attached to CT3 Sample Workflow or to another workflow whose base template is TranslationWorkflow, as described in "Using Your own Workflow for Translation" on page 42.
**Note:** You *must* use a translation workflow that includes the basic Connector translation steps, which are implemented through workflow states. This ensures that the Connector can send out your content and retrieve it from your translation provider(s). For information on Connector workflow states, see "Connector Workflow States" on page 41.

To configure the following settings, navigate to sitecore/System/Workflows/CT3 SampleWorkflow or your designated translation workflow.

**Tip:** Hover over each setting for extended help text.

You use the following settings to configure a workflow and the items attached to the workflow:

| Parameter                                 | Description                                                                                                    | Default Value                                                                                        |  |
|-------------------------------------------|----------------------------------------------------------------------------------------------------|----------------------------------------------------------------------------------------------------|--|
| Field Types to be Sent<br>For Translation | Determines which types of fields the Connector can send<br>out for translation when it sends an item for translation.<br>This is relevant for all templates. If you create a custom<br>field type, you must add it to this list so that you can<br>send it out for translation. | By default, the<br>Connector sends out<br>fields of the following<br>field types for<br>translation: |  |
|                                           | <b>Note:</b> You cannot set Shared Fields to be sent out for translation, because these fields are shared across all versions and languages of an item.                                                                                                    | <ul> <li>text</li> <li>Rich Text</li> <li>html</li> </ul>                                            |  |
|                                           | To change these fields, click the <b>Edit</b> button above the<br>list. In the dialog box that opens, select the field types to<br>add, and use the blue arrow $\textcircled$ to copy them to the<br><b>Selected</b> column. When you are done, click <b>OK</b> .               | <ul><li>Single-Line Text</li><li>Multi-Line Text</li></ul>                                           |  |
|                                           | <b>Tip:</b> You can use the Shift key to select multiple adjacent field types.                                                                                                    |                                                                                                    |  |
| Translate From (Source<br>Language)       | The source language from which to translate the items.<br>Select a language from the list.                                                                                                    | Usually this is the<br>Sitecore default<br>language.                                                 |  |
| Translate To (Target<br>Language)         | The target languages that are available for translating the items attached to the workflow. To translate into specific target languages, select the corresponding check boxes.                                                                                                  | n/a                                                                                                  |  |

**Note:** For instructions on attaching items to a workflow, refer to the *Clay Tablet Connector User Guide, Special Edition for use with Lionbridge Freeway*.

| Parameter                                                         | Description                                                                                                    | Default Value                                                                        |
|-------------------------------------------------------------------|----------------------------------------------------------------------------------------------------|--------------------------------------------------------------------------------------|
| Synchronize Translation<br>(detect changed content<br>and resend) | <ul> <li>Determines whether the SyncTranslation feature is available when translating items attached to this workflow. This feature checks each field of the source version for any content changes, and it sends <i>only</i> changed content fields out for translation, to ensure that all target versions reflect these changes.</li> <li>When this check box is selected, you can activate this feature by selecting a check box in either the <b>Bulk Translation</b> wizard or the <b>Automatic Item Export for Translation</b> dialog box. The SyncTranslation feature may reduce translation backup data, and it increases the Connector processing time before the Connector sends out the items for translation.</li> <li>When this check box is cleared, you cannot activate this feature, because the related user interface is not displayed. The Connector sends all specified source content for translation, even if it has not changed since it was previously sent for translation.</li> </ul> | check box is cleared                                                                 |
| Requested Translation<br>Timeframe (Days)                         | Determines the translation deadline when sending out<br>the translation automatically, without using the user<br>interface that supports entering this information in the<br><b>Delivery Date</b> field. This information is sent to the<br>translation provider as metadata of the translation<br>package. If you set this parameter to 14, the deadline will<br>be two calendar weeks after you submit an item for<br>translation.<br><b>Recommendation:</b> Discuss whether to use this feature<br>with your translation provider(s).                                                                                                    | 15                                                                                   |
| Workflow State to set<br>when Sending Content<br>for Translation  | The workflow state to set when a source item has been selected for translation.                                                                                                    | /sitecore/system/<br>Workflows/CT3<br>Sample Workflow/<br>Sending for<br>Translation |

| Parameter                                                                                      | Description                                                                                                    | Default Value                                                                                                    |
|------------------------------------------------------------------------------------------------|----------------------------------------------------------------------------------------------------|----------------------------------------------------------------------------------------------------|
| Workflow State to set<br>(for Source Content)<br>once content has been<br>sent for translation | The workflow state to set for a <i>source</i> item after the<br>Connector has sent it out for translation. For example, in<br>some companies, when you send out the content for<br>translation, the <i>source</i> is ready for publishing. In this<br>scenario, you can set this state to Done, which is a<br>publishable state. Alternatively, if your company has a<br>final review process, you can set this to another state<br>that is not publishable. | By default, this state<br>is not set, so the<br>source item's state<br>does not change<br>when you send it out<br>for translation. |
| Workflow State to set<br>for Content while it is<br>out for translation                        | The workflow state to set for <i>target content</i> when an item is being translated. The default In Translation workflow state enables you to see which items are still out for translation. It facilitates following up with your translator about items that you have sent out for translation, but that you have not yet received back.                                                                                                    | /sitecore/system/<br>Workflows/CT3<br>Sample Workflow/In<br>Translation                                                            |
| Workflow State to set<br>when a translation<br>process has been<br>cancelled                   | The workflow state to set when an item's translation<br>request has been cancelled.<br>A user can cancel translation from the Translation Queue.<br>A translation request is automatically cancelled if a fatal<br>error occurs while sending out an item for translation,<br>such as an incorrect language code, or insufficient user<br>permissions.                                                                                                    | /sitecore/system/<br>Workflows/CT3<br>Sample Workflow/<br>Reviewing                                                                |
| Workflow State to set<br>when content<br>Translation is complete                               | The workflow state to set when an item translation has<br>been completed, and it is back in Sitecore for review and<br>publishing.                                                                                                    | /sitecore/system/<br>Workflows/CT3<br>Sample Workflow/<br>Editing Translated<br>Version                                            |

| Parameter                                                                   | Description                                                                                                    | Default Value         |
|-----------------------------------------------------------------------------|----------------------------------------------------------------------------------------------------|-----------------------|
| Send Content<br>automatically using pre-<br>configured language<br>settings | <ul> <li>Enables sending all items to the Translation Queue without further user action. That is, the Connector automatically uses the Translate from, Translate to and Requested Translation Timeframe information, defined above, to immediately send content to the Translation Queue without enabling the user to change these parameters: the Language Selection pop-up window does not open.</li> <li>If this check box is selected, the Language Selection pop-up window does not open when you send content to the Translation Queue: you cannot select the target languages or the destination, but sending items for translation is streamlined.</li> <li>If this check box is cleared, the Language Selection pop-up window opens when you send content out for translation: you can select the target languages, so the process is less streamlined. However, this provides greater control for the user.</li> </ul> | check box is cleared  |
| Automatically Publish<br>content when it reaches<br>the Final State         | <ul> <li>Determines whether the Connector automatically publishes the content when an item reaches the final state of the translation workflow.</li> <li>If this check box is selected, the Connector automatically publishes the content when an item reaches the final state.</li> <li>If this check box is cleared, the Connector does not automatically publish the content when an item reaches the final state.</li> </ul>                                                                                                    | check box is selected |
| Publish to which<br>Database?                                               | The target databases for publishing content if the Connector needs to publish an item.                                                                                                    | n/a                   |
| Publish child items?                                                        | <ul> <li>Determines whether the Connector publishes child items when it publishes their parent item.</li> <li>If this check box is selected, the Connector publishes child items when it publishes their parent item.</li> <li>If this check box is cleared, the Connector does not publish child items when it publishes their parent item.</li> </ul>                                                                                                    | check box is selected |

For a list and description of Connector workflow states, see "Connector Workflow States", below.

# 4.8.1 Connector Workflow States

The sitecore/System/Workflows/CT3 SampleWorkflow workflow contains all required states for the Connector translation management process.

By default, it has the following seven states, which are listed, in order, below. Your company can modify this translation workflow to meet your business requirements. Your company can also create your own translation workflow, removing some of these states or adding additional states as required.

| Workflow State               | Relevant for Source Content | Relevant for Target Content |
|------------------------------|-----------------------------|-----------------------------|
| Editing                      | $\checkmark$                |                             |
| Reviewing                    | ✓                           |                             |
| Sending for Translation      | $\checkmark$                |                             |
| In Translation               |                             | $\checkmark$                |
| Editing Translated Version   |                             | $\checkmark$                |
| Reviewing Translated Version |                             | $\checkmark$                |
| Done                         | ✓                           | $\checkmark$                |

**Note:** Only content in the Done state is publishable.

# Source content

A source content item can move through the workflow in several different ways, depending on the configuration, which depends on your company's translation processes:

### Example 1

Editing > Reviewing > Sending for Translation > Done

# Example 2

Editing > Reviewing > Sending for Translation > Reviewing > Done

# **Target content**

Similarly, a target content item can move through the workflow in several different ways, depending on the configuration, which depends on your company's translation processes:

# Example

In Translation > Editing Translated Version > Reviewing Translated Version > Done

**Note:** When the state of a target content item is In Translation, that content is a copy of the source language item. Users can use the In Translation and Editing Translated Version workflow states to keep track of which translations have returned and which are still pending.

# 4.8.2 Using Your own Workflow for Translation

The sample translation workflow, sitecore/System/Workflows/CT3 Sample Workflow contains all the fields that the Connector requires. It contains both translation settings and some information about states and how the workflow proceeds between states. For a detailed description of these fields, see "Connector Workflow States" on page 41.

There is a hierarchy of templates in Sitecore:

The sample translation workflow is actually a template for the workflow provided in the Connector. It links to its parent template in the **Quick info** section:

| Content       | 2                                                                                                   |
|---------------|----------------------------------------------------------------------------------------------------|
| ≶ СТЗ S       | ample Workflow                                                                                      |
| Quick Info    |                                                                                                    |
| Item ID:      | {60AE53F9-897C-4C1B-B9E0-AEFF75B2D3A4}                                                              |
| Item name:    | CT3 Sample Workflow                                                                                 |
| Item path:    | /sitecore/system/Workflows/CT3 Sample Workflow                                                      |
| Template:     | /sitecore/templates/System/Workflow/Translation/Workflow/<br>{7CE6EBFC-1ADE-4C44-9FC2-F6F409AB5376} |
| Created from: | [unknown]                                                                                           |
| Item owner:   | sitecore\admin                                                                                      |

The parent of this is the /sitecore/templates/System/Workflow/TranslationWorkflow base template. If you click the link and navigate to that template, you can see its base templates:

- Standard template -- This is a standard Sitecore template.
- WorkflowCT3Config -- This is the Connector's top-level workflow template. It is at the top of the hierarchy.

# 4.8.3 Modifying Controls in a Workflow

The Templates/ClayTablet3/WorkflowCT3Config template defines the controls in the CT3 Sample Workflow workflow.

For example:

- The **Translate from** leaf in the tree represents the control for defining source languages for translation.
- The **Type** field represents the type of user-interface control used to specify the source languages.
- The Source field defines the location where the Connector retrieves source languages in Sitecore.

| Templates     Genter Sync                                     | Created from:      | [unknown]         |
|---------------------------------------------------------------|--------------------|-------------------|
| Branches                                                      | Item owner:        | sitecore\admin    |
| <ul> <li>ClayTablet3</li> <li>Clay Tablet Settings</li> </ul> | Data               |                   |
| WorkflowCT3Config                                             | Type [shared]:     |                   |
| ▲ CT3Translation ☐ FieldTypesNee                              | Droplink           |                   |
| Translate from                                                | Title [unversioned |                   |
| 📄 SynchronizeTr 🗸                                             | Translate From     | (Source Language) |

There are multiple ways to modify controls in a workflow:

- You can modify the Templates/ClayTablet3/WorkflowCT3Config template.
- You can copy the values from the Templates/ClayTablet3/WorkflowCT3Config template into your own template.

There are many ways to implement modifications:

- You can remove a control. For example, if you decide you do not need a particular field, you can remove it from WorkflowCT3Config, using the Builder tab. (The Content tab is the default tab.)
- You can modify a control. For example, if you want to change a control, make a copy of the Templates/ClayTablet3/WorkflowCT3Config template, and then make the modifications you want.
- You can modify your own workflow by selecting Insert > Insert from template in the context menu, selecting the Templates/ClayTablet3/WorkflowCT3Config template, and then selecting a control.

# 4.8.4 Modifying States in a Workflow

You can modify the states in a workflow and the linkages between states, which determines the workflow.

Warning: Do not modify the values in the Data section, Type string field of states in CT3 Sample Workflow or in states that originate from there. Otherwise, the Connector will not work property. The values in that field are Clay Tablet classes that call the Connector functionality.

You can add or remove states from the template, or modify how the linkages between states, such as which state follows another state. There are two recommended ways to do this:

- Modify states in CT3 Sample Workflow: In the CT3 Sample Workflow folder, right-click and select Insert > Insert from template in the context menu. Navigate to the Workflow/State template. All the states are based on this template. Then, after you create the state within the workflow, you create an action. For example:
  - To specify the *next* state, in the **Data** section, select the next state in the **Next state** dropdown list.
  - To specify the *final* state, in the **Data** section, select the **Final** check box. By default, the final state is the Publish state.

**Tip:** First create all the states and then link them, as described above.

Copy a state to a new workflow: You can create a new state based on an existing state. To do this, select the state you want to want to copy. Right-click and select Copying > Copy To in the context menu. Then select the workflow where you want to copy this state, and click Copy. The copied state has the same settings as the original state.

For more information, refer to the *Sitecore CMS Workflow Cookbook*. This guide is available in the documentation section of the Sitecore Developer Network (SDN) site, at <a href="http://sdn.sitecore.net/Reference.aspx">http://sdn.sitecore.net/Reference.aspx</a>. You must log in to this site to access the documentation.

**Note:** Your custom workflow must include the required translation statuses.

# 4.8.5 Changing the Base Template of Your Workflow

To change the base template of your workflow, so that you can use it with the Connector to manage translations:

- In the navigation pane, select your workflow that you want to use as a translation workflow. For example, select sitecore\System\Workflow\MyWorkflow.
- 2. In the ribbon, click the **Configure** tab.
- 3. In the **Template** section of the Configure tab, click **Change**.

The Change Template Wizard Welcome page opens.

- 4. Click Next.
- In the Select the Template page of the wizard, navigate to Templates\System\Workflow\TranslationWorkflow, and click Next.

#### 4.9 Filtering Fields in Items that Do Not Need Translation

| 5 Sitecore - Google Chrome 📃 🗕                                                                                                    |        |
|----------------------------------------------------------------------------------------------------|--------|
| C ////////////////////////////////////                                                                                                    | nge%   |
| Select the Template<br>Select the template that you want to use. Click Next to continue                                                                                                    |        |
| Publishing target  Reference  Root  Root  Root  Root  Scourity  Scourity  StopWordsProperty  Tasks  Tomplates  Validation  Validation  Validation  Vorkflow  Auto Submit Action  Auto Submit Action |        |
| Auto Submit Action                                                                                                    | E<br>T |

- 6. In the Change page of the wizard, click **Next** to confirm this change.
- 7. Click Finish.

# 4.9 Filtering Fields in Items that Do Not Need Translation

You can use the **Translation Filter** window to filter out fields that never need translation. You can access this feature from either the **Sitecore Content Editor** or the **Sitecore Desktop**.

You initially specify which types of fields the Connector sends for translation using the **Field Types to be Sent For Translation** workflow-level parameter. For details, see "Configuring the Translation Workflow" on page 36.

You use the Translation Filter feature to further exclude certain types of fields from content that the Connector sends for translation, per the template. You can create filters when initially configuring the Connector, or you can create or update the filters at any time.

When a user sends out an item for translation, the Connector collects the content from all fields in the item with the field types specified in that parameter, in preparation for sending them out for translation. Then, if there are some fields that you do not want to send for translation, even though they belong to field types that the Connector sends out for translation, you can use the Translation Filter to exclude them.

- 1. Do one of the following to open the Translation Filter window:
  - In the Sitecore Content Editor ribbon, click the CTC Translation tab, and then in the Translation Tools section, click Translation Filter.
    - Sitecore 6 and 7

Sitecore 8

|       | HOME NAVIGATE    | REVIEW ANALYZE                                                    | PUBLISH VERSIONS                                  | CONFIGURE                                      | PRESENTATION                                         | SECURITY                                                | VIEW                                                | CTC TRANSLATION   | MY TOOLBAR |
|-------|------------------|-------------------------------------------------------------------|---------------------------------------------------|------------------------------------------------|------------------------------------------------------|---------------------------------------------------------|-----------------------------------------------------|-------------------|------------|
| Save  | Bulk Translation | <ul> <li>Translation Queue</li> <li>Translation Status</li> </ul> | 📷 Clear backup data<br>💽 Item Translation Details | In Queue: 1594<br>Preparing: 0<br>Sending: 627 | Sent to CTT: 1<br>Sent to LSP: 0<br>In Translation:0 | Received: 0<br>Completed: 205<br>Jobs (Archived):28 (1) | Backup<br>Translations<br>Archived:<br>CTT Log File | . 14<br>6<br>s: 1 |            |
| Write |                  | Translation Tools                                                 |                                                   | Tr                                             | anslation Statuses (C                                | TC v3.9.6[Patch IC:                                     | S-Dev])                                             |                   |            |

In the Sitecore Desktop, click the Sitecore menu, and then select All Applications > CTC Translation > Translation Filter from the menu.

The Translation Filter window opens.

- If you use the Sitecore Content Editor in Sitecore 6 or 7, it opens in a separate browser window.
- If you use the Sitecore Content Editor in Sitecore 8 or the Sitecore Desktop, it opens in the same browser window.
  - Sitecore 6 and 7

| Translation Filter                             |                                        |                                        |                            |                       |
|------------------------------------------------|----------------------------------------|----------------------------------------|----------------------------|-----------------------|
| Delete All Filters Delete the selected Filters | Add Filter select<br>Operations        | ed field for ALL Refresh               |                            | _                     |
| Drag a column to this area to group by it.     |                                        |                                        | Search:                    |                       |
| Template Path                                  | Field Name                             | Field Type                             | Don't transfer field value |                       |
| /templates/Components/LandingPage/Landi        | Variants                               | Multilist                              | false                      |                       |
| /templates/Components/LandingPage/Landi        | Retired                                | Checkbox                               | true                       |                       |
| /templates/Components/NewsItem/NewsItem        | Description                            | Rich Text                              | true                       |                       |
| /templates/Components/NewsItem/NewsItem        | Short Description                      | Rich Text                              | false                      |                       |
|                                                | ~~~~~~~~~~~~~~~~~~~~~~~~~~~~~~~~~~~~~~ |                                        |                            | A mar                 |
| ······································         | ~~~~~                                  | ~~~~~~~~~~~~~~~~~~~~~~~~~~~~~~~~~~~~~~ | m have                     |                       |
| K (                                            |                                        | ]                                      |                            | Page 1 of 1 (4 items) |

Sitecore 8

| Translation Fi          | ilter                                                   |     |                                         |                   |                             | □ ×                        |  |
|-------------------------|---------------------------------------------------------|-----|-----------------------------------------|-------------------|-----------------------------|----------------------------|--|
| Delete All Filters      | Delete the selected Filters                             | Add | Filter selected field for AL Operations | L Refresh<br>View |                             |                            |  |
| Drag a column to this a | area to group by it.                                    |     | Search:                                 |                   |                             |                            |  |
| Template Path           |                                                         |     |                                         | Field Name        | Field Type                  | Don't transfer field value |  |
| [All Templates]         |                                                         |     |                                         | MenuTitle         | [ALL]                       | false                      |  |
| /templates/Jetstream/   | /templates/Jetstream/Content/Cabin Profile Landing Page |     |                                         |                   | Title Single-Line Text true |                            |  |
|                         |                                                         |     |                                         |                   |                             |                            |  |
| II I C                  | Page 1 of 1 (2 items)                                   |     |                                         |                   |                             |                            |  |

2. Click the **Add** button do a new filter.

The Welcome page of the Field Filter wizard opens.

3. Click Next.

The Choose a Content Template page of the Field Filter wizard opens.

Sitecore 6 and 7

| Sitecore - Google Chrome                                                                                                    |            | x             |
|----------------------------------------------------------------------------------------------------|------------|---------------|
| Control=CT3_AddFilter                                                                                                    | r          |               |
| Choose a content template<br>Please choose the Content Template with the fields you want filtered and therefore not sent for tra- | anslation. | ()<br>FALLOWY |
| Choose a Content Template                                                                                                    |            |               |
| < Back Next >                                                                                                    | Can        | cel           |

### Sitecore 8

4.9 Filtering Fields in Items that Do Not Need Translation

| Choose a content template<br>Please choose the Content Template with the fields you want filtered and therefore not sen<br>translation.                            | L for | ×  |
|----------------------------------------------------------------------------------------------------|-------|----|
| Choose a Content Template<br>Templates<br>App Center Sync<br>Ranches<br>ClayTablet3<br>ClayTablet3<br>Common<br>Email Campaign<br>Common<br>List Manager<br>Sample |       | 4  |
| Back Next >                                                                                                    | Cance | el |

4. Select the content template to associate with the fields you want to filter, and exclude from translation. Use the Expand 
→ and Collapse → icons to navigate the tree. Click **Next**.

The Select Fields that you don't want sent out for translation page of the Field Filter wizard opens.

Sitecore 6 and 7

## 4.9 Filtering Fields in Items that Do Not Need Translation

| 📑 Sitecor                    | e - Google Chrome                                                                                                    |                            |                      |                                |                 | - 0       | x   |  |  |
|------------------------------|----------------------------------------------------------------------------------------------------|----------------------------|----------------------|--------------------------------|-----------------|-----------|-----|--|--|
|                              | Construction of the second second sec |                            |                      |                                |                 |           |     |  |  |
| Select Fie<br>Select<br>They | elds that you don't want<br>Fields that should not be s<br>are visible for reference onl                                                                                                    | ent for translation.<br>y. | nslation<br>Note: Sh | )<br>hared Fields are never si | ent out for tra | nslation. |     |  |  |
|                              | Field                                                                                                    | Туре                       | Shared               | Template                       |                 |           |     |  |  |
|                              | Definition                                                                                                    | Single-Line Text           |                      | LandingPageVariant1            |                 |           |     |  |  |
|                              | Title                                                                                                    | Single-Line Text           |                      | LandingPageVariant1            |                 |           |     |  |  |
|                              | Slogan                                                                                                    | Single-Line Text           |                      | LandingPageVariant1            |                 |           |     |  |  |
|                              | TemplateDefinitionImage                                                                                                    | Image                      |                      | LandingPageVariant1            |                 |           |     |  |  |
|                              | Image                                                                                                    | Image                      |                      | LandingPageVariant1            |                 |           |     |  |  |
|                              | Logo                                                                                                    | Image                      |                      | LandingPageVariant1            |                 |           |     |  |  |
|                              |                                                                                                    |                            |                      |                                |                 |           |     |  |  |
|                              |                                                                                                    |                            |                      | < Back                         | Next >          | Can       | :el |  |  |

Sitecore 8

#### 4.9 Filtering Fields in Items that Do Not Need Translation

| MenuTitle        | Single-Line Text |          | Cabin Detail Page |
|------------------|------------------|----------|-------------------|
| Meta Description | Multi-Line Text  | (shared) | Cabin Detail Page |
| Side Menu        | Checkbox         | (shared) | Cabin Detail Page |
| Summary          | Rich Text        |          | Cabin Detail Page |
| Body             | Rich Text        |          | Cabin Detail Page |

This page displays the following information about all the fields in the template you selected:

| Column   | Description                                   |
|----------|-----------------------------------------------|
| Field    | The name of a field type in the template.     |
| Туре     | The description of the field type.            |
| Shared   | Indicates whether the field type is shared.   |
| Template | The template where the field type is located. |

5. Select the check boxes of the field types you want to exclude from translation, and click Next.

**Note:** Shared fields are never sent for translation, so they are automatically excluded from translation. You do not need to select them.

The Don't transfer field value page of the Field Filter wizard opens.

Sitecore 6 and 7

## 4.9 Filtering Fields in Items that Do Not Need Translation

| 📑 Sitecore - Google Chr                                                                                                    | ome                     |                  |                     |        | a X   |  |  |
|----------------------------------------------------------------------------------------------------|-------------------------|------------------|---------------------|--------|-------|--|--|
|                                                                                                    | /sitecore/shell/defa    | ault.aspx?xml    | control=CT3_Add     | Filter |       |  |  |
| Don't transfer field value<br>Select the filtered fields whose field data be should also NOT be copied to the target version. |                         |                  |                     |        |       |  |  |
|                                                                                                    |                         |                  |                     |        |       |  |  |
| Don't transfer field value                                                                                                    | Field                   | Туре             | Template            |        |       |  |  |
|                                                                                                    | Slogan                  | Single-Line Text | LandingPageVariant1 |        |       |  |  |
|                                                                                                    | TemplateDefinitionImage | Image            | LandingPageVariant1 |        |       |  |  |
|                                                                                                    | Image                   | Image            | LandingPageVariant1 |        |       |  |  |
|                                                                                                    | Logo                    | Image            | LandingPageVariant1 |        |       |  |  |
|                                                                                                    |                         |                  |                     |        |       |  |  |
|                                                                                                    |                         |                  | < Back Next         | > C    | ancel |  |  |

Sitecore 8

#### 4.9 Filtering Fields in Items that Do Not Need Translation

| Don't transfer field value       Image: Constraint of the standard state in the standard state is a should also NOT be copied to the target version.         Select the filtered fields whose field data be should also NOT be copied to the target version. |           |                  |                   |  |  |  |  |
|----------------------------------------------------------------------------------------------------|-----------|------------------|-------------------|--|--|--|--|
| Don't transfer field value                                                                                                    | Field     | Туре             | Template          |  |  |  |  |
|                                                                                                    | MenuTitle | Single-Line Text | Cabin Detail Page |  |  |  |  |
|                                                                                                    |           |                  |                   |  |  |  |  |
|                                                                                                    |           |                  |                   |  |  |  |  |
|                                                                                                    |           |                  |                   |  |  |  |  |
|                                                                                                    |           |                  |                   |  |  |  |  |
|                                                                                                    |           | Back             | Next > Cancel     |  |  |  |  |

This page displays only the field types you selected in the previous page of the wizard.

- 6. For each field type, indicate whether you want the Connector to copy the source-language content to the target version.
  - If you do not want the Connector to copy the source-language content of a field type to the target version, select the corresponding check box. This field type will be excluded from the target content.
  - If you want the Connector to copy the source-language content of a field type to the target version, clear the corresponding check box. This field type will be included in the target content; however, the content will be in the source language.

Click Next.

The summary page of the wizard opens.

Sitecore 6 and 7

## 4.9 Filtering Fields in Items that Do Not Need Translation

| 📑 Sitecore - Google Chrome |                                                                                                    |                |
|----------------------------|----------------------------------------------------------------------------------------------------|----------------|
| 🗅 🦳 /sitecor               | e/shell/default.aspx?xmlcontrol=CT3_A                                                                                                    | ddFilter       |
|                            | The CTC Filter<br>wizard is<br>complete. Click<br>Finish to close the<br>wizard.<br>The selected Fields have been added to the Translation 1 | Clay Tablet*   |
|                            | # Template Field                                                                                                    | Type Don't tra |
|                            | 1 LandingPageVariant1 TemplateDefinitionImag                                                                                                 | je Image       |
|                            | 2 LandingPageVariant1 Image                                                                                                    | Image          |
| ł                          | 3 LandingPageVariant1 Logo                                                                                                    | Image          |
|                            | < Back Next                                                                                                    | > Finish.      |

Sitecore 8

|   | The CTC<br>the wizar | Filter wizard is con<br>d. | nplete. Click     | Finish to close  | × |
|---|----------------------|----------------------------|-------------------|------------------|---|
|   | The selecte          | d Fields have been add     | ed to the Transla | ation Filter:    | _ |
|   | #                    | Template                   | Field             | Туре             |   |
|   | 1                    | Cabin Detail Page          | MenuTitle         | Single-Line Text |   |
|   |                      |                            |                   |                  |   |
|   |                      |                            |                   |                  |   |
| _ |                      |                            |                   |                  |   |
|   | •                    |                            |                   |                  | ŀ |
| 4 |                      |                            |                   |                  |   |
|   |                      |                            |                   | Close            |   |

This page displays the following information about the fields to exclude in the new filter.

| Column                        | Description                                                                                                    |
|-------------------------------|----------------------------------------------------------------------------------------------------|
| Template                      | The name of the template where the field type to exclude from translation is located.                                                                                                    |
| Field                         | The name of the field type to exclude from translation.                                                                                                    |
| Туре                          | The type of field to exclude from translation.                                                                                                    |
| Don't transfer<br>field value | <ul> <li>Indicates whether the Connector copies the source-language content to the target version for this field type.</li> <li>Blank indicates that the Connector <i>does</i> copy the source-language content of a field to the target version, select the corresponding check box. This field will be included in the target content; however, it will be in the source language.</li> <li>Yes indicates that the Connector <i>does not</i> copy the source-language content of a field to the target turn to the target turn for the connector <i>does not</i> copy the source-language content of a field turn to the target turn for the turn for the turn of the turn for the turn of the turn of turn of the turn of turn of turn</li></ul> |
|                               | field type to the target version. The Connector does not automatically transfer the value of the field in the source version to the field in the target version.                                                                                                    |

- 7. Click Finish.
- 8. Sitecore 8 only. A message box opens, confirming that you want to close the wizard. Click **OK**.

The wizard closes, and the CTC Translation Filter window displays each filter you created in a separate row:

Sitecore 6 and 7

#### 4.9 Filtering Fields in Items that Do Not Need Translation

| •                                                                                                    | CTC Translation Filter - Mozilla Firefox |               |                            |                 |            |  | -       |      | ×        |        |
|----------------------------------------------------------------------------------------------------|------------------------------------------|---------------|----------------------------|-----------------|------------|--|---------|------|----------|--------|
| Contraction Contraction Contra | re/shell/Applicat                        | tions/ClayTab | olet-CT3/Translation-Fi    | lter.aspx?s     | :c_lang=en |  |         |      |          |        |
| Delete All Filters Delete ti<br>Filters                                                                                                    | be selected Filters                      | Add Filte     | er selected field for ALL  | Refresh<br>View |            |  |         |      |          |        |
| Drag a column to this area to                                                                                                    | o group by it.                           |               |                            |                 |            |  | Search: |      |          |        |
| Template Path                                                                                                    | Field Name Fie                           | eld Type      | Don't transfer field value |                 |            |  |         |      |          |        |
| /templates/Sample/CTT S                                                                                                    | Text Ric                                 | ch Text       | false                      |                 |            |  |         |      |          |        |
|                                                                                                    |                                          |               |                            |                 |            |  |         |      |          |        |
| K (                                                                                                    |                                          | -             | H                          |                 |            |  |         | Page | 1 of 1 ( | 1 item |

#### Sitecore 8

| Translation F           | ilter                                  |     |                                             |                 |                  |                            | ×         |
|-------------------------|----------------------------------------|-----|---------------------------------------------|-----------------|------------------|----------------------------|-----------|
| Delete All Filters      | Delete the selected Filters<br>Filters | Add | Filter selected field for ALL<br>Operations | Refresh<br>View |                  |                            |           |
| Drag a column to this a | area to group by it.                   |     | Search:                                     |                 |                  |                            |           |
| Template Path           |                                        |     |                                             | Field Name      | Field Type       | Don't transfer field value |           |
| [All Templates]         |                                        |     |                                             | MenuTitle       | [ALL]            | false                      |           |
| /templates/Jetstream/   | Content/Cabin Profile Landing P        | age |                                             | Title           | Single-Line Text | true                       |           |
|                         |                                        |     |                                             |                 |                  |                            |           |
| H                       |                                        | н   |                                             |                 |                  | Page 1 of 1                | (2 items) |

This window displays the following information about the filters:

| Column           | Description                                                                                                    |
|------------------|----------------------------------------------------------------------------------------------------|
| Template<br>Path | The path and name of the template. Field types in this template can be excluded from translations.                                                  |
| Field<br>Name    | When the Connector sends out content items based the specified template for translation, it does not send out this field's content for translation. |
| Field<br>Type    | The type of this field to exclude from translation. When [ALL] is displayed, then all types of this field are excluded from translation.            |

| Column            | Description                                                                                                    |
|-------------------|----------------------------------------------------------------------------------------------------|
| Don't<br>transfer | Indicates whether the Connector copies the source-language content to the target version for this field type.                                                                                                    |
| field<br>value    | false indicates that the Connector <i>does</i> copy the source-language content of a field type<br>to the target version, select the corresponding check box. This field will be included in the<br>target content, however it will be in the source language. |
|                   | true indicates that the Connector <i>does not</i> copy the source-language content of a field to<br>the target version. The Connector does not automatically transfer the value of the field in<br>the source version to the field in the target version.      |

Now that you have created a filter, you can perform the following actions in the **CTC Translation Filter** window (in addition to the **Add Filter** button, which was described above in step 3):

| Button                        | Description                                                            |  |
|-------------------------------|------------------------------------------------------------------------|--|
| Delete All Filters            | Deletes all filters displayed in the CTC Translation Filter window.    |  |
| Delete the selected Filters   | Deletes all selected filters from the CTC Translation Filter window.   |  |
| Filter selected field for ALL | Applies the selected filter to all templates with the same field type. |  |
| Refresh                       | Refreshes the list of displayed filters.                               |  |

# 4.10 Configuring Connector Roles and Adding Users

The Connector installs the roles described below into Sitecore:

| Role                                  | Description                                                                                                    |
|---------------------------------------|----------------------------------------------------------------------------------------------------|
| sitecore\Translation<br>Administrator | Users added to this role can set translation filters, remove completed project status, and delete the Connector backup data. Users can submit content to the translation queue or send it out immediately to translation. |

| Role                                                                  | Description                                                                                                    |
|-----------------------------------------------------------------------|----------------------------------------------------------------------------------------------------|
| sitecore\Translation<br>Operator                                      | Users added to this role can submit content to the translation queue. They can also<br>send items from the queue for translation and remove items from the queue. When<br>using the Bulk Translation feature, these users can skip the translation queue. They<br>cannot send out individual content items directly to translation. |
| sitecore\<br>Translation<br>ItemSent<br>Notification<br>Receiver      | Users added to this role receive email notifications from the Connector when it sends items out for translation.                                                                                                    |
| sitecore\<br>Translation<br>ItemCompleted<br>Notification<br>Receiver | Users added to this role receive email notifications from the Connector when it receives translated items back from translation.                                                                                                    |

You must assign your users to these roles so they can access the functionality described above. For detailed instructions, refer to the *Sitecore CMS Security Administrator's Cookbook*. This guide is available in the documentation section of the Sitecore Developer Network (SDN) site, at <a href="http://sdn.sitecore.net/Reference.aspx">http://sdn.sitecore.net/Reference.aspx</a>. You must log in to this site to access the documentation.

# 4.11 Configuring Freeway and Login Credentials

If the Connector is configured with your Freeway login credentials, then when you send content for translation, the Connector automatically retrieves the analysis codes set up for your company in Lionbridge. When you submit content for translation to Freeway, you can select the appropriate analysis codes. This determines how Lionbridge processes your company's translation projects.

# After you install the Connector package:

- 1. Configure the Connector to use the Freeway integration.
  - a. Open the following configuration file for editing: Website\_root/Website/App\_ Config/Include/CT3Translation.config.
  - b. Locate the ClayTablet.AccountIsFreeway setting, and set its value to True.

Note: If your company is not using the Freeway integration, this setting is not required.

- c. Save your change and close the file.
- 2. Enter your company's Freeway login credentials.
  - a. Open the following file for editing: Website\App\_Config\Include\Freeway.config.

- b. Enter your client-specific values for the following parameters: Freeway.ServerURL, Freeway.LoginName, and Freeway.LoginPassword.
- c. Save your change and close the file.

**Warning:** This configuration is required for full integration between the Connector and Freeway. Otherwise, the Connector cannot retrieve and display analysis code options, and the user cannot specify analysis codes for projects submitted to Freeway. However, even without this configuration, the Connector can still send submitted content to Freeway.

# **5** Installing the Enhanced Workbox

Clay Tablet provides an optional enhanced Workbox, which has more features than the standard Sitecore Workbox. Installing Clay Tablet's enhanced Workbox updates and replaces the original Sitecore Workbox.

This Workbox supports much more powerful management of large lists of items in a workflow. You can sort by different column headings, approve many items at once and manage the display of long lists easily.

**Important:** Install Clay Tablet's enhanced Workbox only if you are comfortable with replacing the standard Sitecore Workbox.

# To install the enhanced Workbox:

 On the Sitecore Desktop, on the Windows Start menu, select Sitecore > Development Tools > Installation Wizard.

The Welcome page of the Sitecore Install Package wizard opens.

2. Click Next.

The Select Package page of the Sitecore Install Package wizard opens.

3. Click Browse, and locate the Workbox installation package, CT\_Sitecore\_WorkBox\_update-x.y.z.zip, where *x.y.z* is the current version number of the Connector for Sitecore.

**Tip:** The installation package is in the following location in the delivery package: <Delivery Package/Workbox/CT Sitecore WorkBox update-x.y.z.zip>.

- 4. Click **Upload** to upload the package.
- 5. After the package is uploaded, click Next.
- 6. Follow any on-screen instructions to finish installing the Workbox package into Sitecore.
- 7. Do one of the following:
  - Sitecore 6.4 and higher, Sitecore 7, and Sitecore 8.0: On the Sitecore server, navigate to the web.config file and open it in a text editor. For example, the location of this file may be C:\inetpub\wwwroot\Sitecore66\Website.
  - Sitecore 8.1: On the Sitecore server, navigate to the sitecore.config file and open it in a text editor. For example, the location of this file may be C:\inetpub\wwwroot\Sitecore81\Website\App\_Config.
- 8. Search for workflowProvider.

**Note:** There are two places where workflowProvider is configured, one for the core database (in the section starting with <!-- core -->), and the other for the master database (in the section starting with <!-- master -->), You change only the workflowProvider section for the master database.

- 9. Comment out the workflowProvider section for the master database.
- 10. Add the following section instead:

11. Verify that after editing, the relevant section in the web.config or sitecore.config file is similar to the following:

```
<database id="master" singleInstance="true" type="Sitecore.Data.Database,</pre>
Sitecore.Kernel">
. . . . . .
  <!--
  <workflowProvider hint="defer
               type="Sitecore.Workflows.Simple.WorkflowProvider,
               Sitecore.Kernel">
     <param desc="database">$(id)</param>
     <param desc="history store" ref="workflowHistoryStores/main" param1="$(id)</pre>
                    "/>
  </workflowProvider>
  -->
  <workflowProvider hint="defer"
               type="Sc.ClayTablet.WorkboxEx.SortingWorkflowProvider,
    Sc.ClayTablet.WorkboxEx">
    <param desc="database">$(id)</param>
     <param desc="history store" ref="workflowHistoryStores/main" param1="$(id)</pre>
     "/>
  </workflowProvider>
```

. . . . . . .

12. Save the web.configor sitecore.config file.

Sitecore restarts.

For information on using the enhanced Workbox, refer to the *Clay Tablet Connector for Sitecore User Guide, Special Edition for use with Lionbridge Freeway*.

# 6 Pre-Production Testing

After you complete the configuration, your Clay Tablet Connector for Sitecore installation is ready for testing. We recommend sending only a few pages for translation in one language as an initial test. For detailed instructions, refer to the *Clay Tablet Connector for Sitecore User Guide, Special Edition for use with Lionbridge Freeway*. Once successful, you can send as many languages as required.

Please coordinate with your translation provider for this test process.

If you have any concerns or questions, please contact Clay Tablet Support. For details, see "How to Contact Clay Tablet Support" on page 9.

# 7 Appendix: Connector Translation File Formats

# 7.1 XML Translation File – New Translation

The following is an example of new content that the Connector sends for translation:

```
<TranslationContent CT2ProjectId="5ab2e78e-e427-4b89-9629-562c13584d94"
CT2AssetId="9250c3ee-da56-47d8-880e-2514052d7a58" CT2SourceLanguageCode="en-US"
CT2TargetLanguageCode="fr-FR" SitecoreSourceLanguageCode="en"
SitecoreTargetLanguageCode="fr-FR">
```

```
<SitecoreItem DatabaseName="master" ItemId="{E6F3AA2D-3E5B-47A5-8B4A-
1EA603C9A3FA}" ItemSourceVersion="1" ItemTargetVersion="1"
TranslationDeadline="">
```

```
<FieldContent FieldName="Title">Demo content to translate</FieldContent>
```

<FieldContent FieldName="Body">

```
<p&gt;This is content that google will try to translate&lt;/p&gt;
```

</FieldContent>

</SitecoreItem>

</TranslationContent>

# 7.2 HTML Translation File – New Translation with Metadata in Comments

The following is an example of new content that the Connector sends for translation, with metadata in the comments:

```
<!--CT2Translation:[From:en-US To:fr-FR]-->
<!--CT2SharedMeta:92d2c042-2bcf-41cd-8a04-fe4d327f2157|45525ffe-fdf1-403f-be6a-
43bcd99e3373|en|fr-FR|en-US|fr-FR:SharedMetaEnd-->
<!--CT2FieldMeta:master|{C069745D-63F6-4EB1-868F-EF1AE7C0BB76}|2|10|Title:Begin-->
Title of demo2
<!--CT2FieldMeta:master|{C069745D-63F6-4EB1-868F-EF1AE7C0BB76}|2|10|Body:Begin-->
<!--CT2FieldMeta:master|{C069745D-63F6-4EB1-868F-EF1AE7C0BB76}|2|10|Body:Begin-->
```

<!--CT2MetaField::End-->

# 7.3 XML Translation File – Correction Requested

The following is an example of a request to correct the translation:

```
<TranslationCorrectionContent CT2ProjectId="3149ca06-64f8-4e07-afb1-57a7c3539670"
CT2AssetId="08a44fe1-a650-4dc7-bca5-c63e6cd0a4f7" CT2SourceLanguageCode="en-US"
CT2TargetLanguageCode="el-GR" SitecoreSourceLanguageCode="en"
SitecoreTargetLanguageCode="el-GR" DatabaseName="master" ItemId="{6C95A5D0-30D1-
4329-95BD-E9C8FF71FD07}" ItemSourceVersion="1" ItemTargetVersion="4">
<Notes>
</Notes>
</Notes>
</ItemFields>
<ItemField FieldName="Title">
<SourceContent>Smartphone traffic is up 193% in a year</SourceContent>
<TargetContent>Smartphone traffic is up 193% os ένα
<pt/>xpóvo</TargetContent>
</ItemFields>
```

</TranslationCorrectionContent>

# 7.4 HTML Translation File – Correction Requested with Metadata in Comments

The following is an example of a request to correct the translation with metadata in the comments:

```
<!--CT2TranslationCorrection:[From:en-US To:de-DE]-->
<!--CT2SharedMeta:95e71b0c-5e75-4a34-8cf7-e706d7edff2d|f366b6e9-78c9-438a-b67a-
37a938257889|en|de-DE|en-US|de-DE:SharedMetaEnd-->
<!--CT2ItemMeta:master|{333E5B70-BA26-402B-A3CE-5A5FBAFF7D66}|4|9:ItemMetaEnd-->
<!--CT2Note::Begin-->
The translation of the title needs correction
<!--CT2Note::End-->
<!--CT2FieldMeta:Title:Begin-->
<!--Source Content::Begin-->
<!--Translated Content::Begin-->
Smartphone-Verkehr ist bis 193% in einem Jahr
<!--CT2MetaField::End-->
<!--CT2MetaField::End-->
```

# 7.5 Translation Memory Update File

In the following example, a user corrected the translation and it must be sent back to the translation provider to update the remote translation memory (TM):

<UpdateTMContent CT2SourceLanguageCode="en-US" CT2TargetLanguageCode="da-DK" SitecoreSourceLanguageCode="en" SitecoreTargetLanguageCode="da-DK">

<ContentCorrections>

<ContentCorrection>

<SourceContent>Smartphone traffic is up 193% in a year</SourceContent> <TargetContent>Smartphone trafik er op 193% på et år</TargetContent>

</ContentCorrection>

<ContentCorrection>

<SourceContent>

<p&gt;Smartphone traffic is up. Feature phone share is down. And traffic from mobile Internet devices (like the iPod touch) that don't have built-in phones is booming - even before Apple releases the iPad.</p&gt;

<p&gt;That's the thrust of the the latest report by AdMob, the mobile advertising network snapped up last fall by Google (<a href="http://money.cnn.com/quote/quote.html?symb=GOOG" rel="external">GOOG</a&gt;) before Apple (&lt;a href="http://money.cnn.com/quote/quote.html?symb=AAPL" rel="external">AAPL</a&gt;) could buy it.&lt;/p&gt;</SourceContent>

<TargetContent>&lt;p&gt; Smartphone trafik er op. Feature telefon andel er nede. Og trafik fra det mobile internet-enheder (ligesom iPod touch), der ikke har indbygget telefoner boomer - selv før Apple frigiver IPAD. </p&gt;&lt;p&gt; Det er essensen af den seneste rapport fra admob, det mobile annoncenetværk snapped op sidste efterår af Google ( <a href="http://money.cnn.com/quote/quote.html?symb=GOOG" rel="external">GOOG</a&gt; ) før Apple ( &lt;a href="http://money.cnn.com/quote/quote.html?symb=AAPL" rel="external">AAPL</a&gt; ) kunne købe det. </p&gt;</TargetContent>

</ContentCorrection>

</ContentCorrections>

</UpdateTMContent>

# 8 Appendix: Language Codes

For detailed instructions on setting up the correct Connector language codes for every Sitecore language your company uses for translation, see "Configuring the Sitecore Languages in the Sitecore Content Editor" on page 35.

The Clay Tablet Connector has the following language codes:

-

| Language Identifier | Language Code |
|---------------------|---------------|
| Afrikaans           | "af-ZA"       |
| Albanian            | "sq-AL"       |
| Amharic             | "am-ET"       |
| Arabic_Algeria      | "ar-DZ"       |
| Arabic_Bahrain      | "ar-BH"       |
| Arabic_Egypt        | "ar-EG"       |
| Arabic_Iraq         | "ar-IQ"       |
| Arabic_Jordan       | "ar-JO"       |
| Arabic_Kuwait       | "ar-KW"       |
| Arabic_Lebanon      | "ar-LB"       |
| Arabic_Libya        | "ar-LY"       |
| Arabic_MiddleEast   | "ar-XR"       |
| Arabic_Morocco      | "ar-MA"       |
| Arabic_Oman         | "ar-OM"       |
| Arabic_Qatar        | "ar-QA"       |
| Arabic_Saudi_Arabia | "ar-SA"       |
| Arabic_Syria        | "ar-SY"       |
| Arabic_Tunisia      | "ar-TM"       |
| Arabic_UAE          | "ar-AE"       |
| Arabic_Yemen        | "ar-YE"       |

| Language Identifier         | Language Code |
|-----------------------------|---------------|
| Armenian                    | "hy-AM"       |
| Assamese                    | "as-IN"       |
| Basque                      | "eu-ES"       |
| Belarusian                  | "be-BY"       |
| Bengali_Bangladesh          | "bn-BD"       |
| Bengali_India               | "bn-IN"       |
| Bosnian_Bosnia_Herzegovina  | "bs-BA"       |
| Bulgarian                   | "bg-BG"       |
| Burmese                     | "my-MM"       |
| Catalan                     | "ca-ES"       |
| Chinese_Hong_Kong           | "zh-HK"       |
| Chinese_Macao               | "zh-MO"       |
| Chinese_PRC                 | "zh-CN"       |
| Chinese_Singapore           | "zh-SG"       |
| Chinese_Taiwan              | "zh-TW"       |
| Croatian                    | "hr-HR"       |
| Croatian_Bosnia_Herzegovina | "hr-BA"       |
| Czech                       | "cs-CZ"       |
| Danish                      | "da-DK"       |
| Divehi                      | "dv-MV"       |
| Dutch                       | "nl-NL"       |
| Dutch_Belgium               | "nl-BE"       |
| English_Australia           | "en-AU"       |

| Language Identifier  | Language Code |
|----------------------|---------------|
| English_Belize       | "en-BZ"       |
| English_Canada       | "en-CA"       |
| English_HongKong     | "en-HK"       |
| English_India        | "en-IN"       |
| English_Indonesia    | "en-ID"       |
| English_Ireland      | "en-IE"       |
| English_Jamaica      | "en-JM"       |
| English_Malaysia     | "en-MY"       |
| English_New_Zealand  | "en-NZ"       |
| English_Philippines  | "en-PH"       |
| English_Singapore    | "en-SG"       |
| English_South_Africa | "en-ZA"       |
| English_Trinidad     | "en-TT"       |
| English_UK           | "en-GB"       |
| English_US           | "en-US"       |
| English_Zimbabwe     | "en-ZW"       |
| Estonian             | "et-EE"       |
| Faroese              | "fo-FO"       |
| Farsi                | "fa-IR"       |
| Filipino             | "fil-PH"      |
| Finnish              | "fi-FI"       |
| French               | "fr-FR"       |
| French_Belgium       | "fr-BE"       |

| Language Identifier         | Language Code |
|-----------------------------|---------------|
| French_Cameroon             | "fr-CM"       |
| French_Canada               | "fr-CA"       |
| French_Cote_d_Ivoire        | "fr-CI"       |
| French_Democratic_Rep_Congo | "fr-CD"       |
| French_Haiti                | "fr-HT"       |
| French_Luxembourg           | "fr-LU"       |
| French_Mali                 | "fr-ML"       |
| French_Monaco               | "fr-MC"       |
| French_Morocco              | "fr-MA"       |
| French_Reunion              | "fr-RE"       |
| French_Senegal              | "fr-SN"       |
| French_Switzerland          | "fr-CH"       |
| Frisian_Netherlands         | "fy-NK"       |
| Fulfulde_Nigeria            | "ff-NG"       |
| FYRO_Macedonian             | "mk-MK"       |
| Gaelic_Ireland              | "gd-IE"       |
| Gaelic_Scotland             | "gd-GB"       |
| Gallegan                    | "gl-ES"       |
| Georgian                    | "ka-GE"       |
| German                      | "de-DE"       |
| German_Austria              | "de-AT"       |
| German_Liechtenstein        | "de-LI"       |
| German_Luxembourg           | "de-LU"       |

| Language Identifier | Language Code |
|---------------------|---------------|
| German_Switzerland  | "de-CH"       |
| Greek               | "el-GR"       |
| Guarani             | "gn-PY"       |
| Gujarati            | "gu-IN"       |
| Hausa               | "ha-NE"       |
| Hawaiian            | "haw-US"      |
| Hebrew              | "he-IL"       |
| Hindi               | "hi-IN"       |
| Hungarian           | "hu-HU"       |
| Icelandic           | "is-IS"       |
| Igbo                | "ig-NG"       |
| Indonesian          | "id-ID"       |
| Inuktitut           | "iu-CA"       |
| Italian             | "it-IT"       |
| Italian_Switzerland | "it-CH"       |
| Japanese            | "ja-JP"       |
| Kannada             | "kn-IN"       |
| Kanuri              | "kr-TD"       |
| Kashmiri            | "ks-IN"       |
| Kazakh              | "kk-KZ"       |
| Khmer               | "km-KH"       |
| Konkani             | "kok-IN"      |
| Korean              | "ko-KR"       |

| Language Identifier     | Language Code |
|-------------------------|---------------|
| Kyrgyz                  | "ky-KZ"       |
| Lao                     | "lo-LA"       |
| Latin                   | "la-XL"       |
| Latvian                 | "lv-LV"       |
| Lithuanian              | "lt-LT"       |
| Malay                   | "ms-MY"       |
| Malay_Brunei_Darussalam | "ms-BN"       |
| Malayalam               | "ml-IN"       |
| Maltese                 | "mt-MT"       |
| Maori                   | "mi-NZ"       |
| Marathi                 | "mr-IN"       |
| Mongolian               | "mn-MN"       |
| Nepali                  | "ne-NP"       |
| Nepali_India            | "ne-IN"       |
| Norwegian               | "nb-NO"       |
| Norwegian_Nynorsk       | "nn-NO"       |
| Oriya                   | "or-IN"       |
| Oromo                   | "om-ET"       |
| Panjabi                 | "ра-РК"       |
| Polish                  | "pl-PL"       |
| Portuguese              | "pt-PT"       |
| Portuguese_Brazil       | "pt-BR"       |
| Punjabi_Pakistan        | "ра-РК"       |

| Language Identifier | Language Code |
|---------------------|---------------|
| Pushto              | "ps-AF"       |
| Quechua_Ecuador     | "qu-EC"       |
| Quechua_Peru        | "qu-PE"       |
| Rhaeto_Romance      | "rm-IT"       |
| Romanian            | "ro-RO"       |
| Romanian_Moldova    | "ro-MD"       |
| Russian             | "ru-RU"       |
| Russian_Moldava     | "ru-MD"       |
| Sami                | "se-NO"       |
| Sanskrit            | "sa-IN"       |
| Serbian_Cyrillic    | "sr-RS"       |
| Serbian_Latin       | "sr-SP"       |
| Sindhi_India        | "sd-IN"       |
| Sindhi_Pakistan     | "sd-PK"       |
| Sinhala             | "si-LK"       |
| Slovak              | "sk-SK"       |
| Slovenian           | "sl-SI"       |
| Somali              | "so-ET"       |
| Sorbian             | "wen-DE"      |
| Spanish             | "es-ES"       |
| Spanish_Argentina   | "es-AR"       |
| Spanish_Bolivia     | "es-BO"       |
| Spanish_Chile       | "es-CL"       |

| Language Identifier        | Language Code |
|----------------------------|---------------|
| Spanish_Colombia           | "es-CO"       |
| Spanish_Costa_Rica         | "es-CR"       |
| Spanish_Dominican_Republic | "es-DO"       |
| Spanish_Ecuador            | "es-EC"       |
| Spanish_El_Salvador        | "es-SV"       |
| Spanish_Honduras           | "es-HN"       |
| Spanish_LatinAmerica       | "es-XL"       |
| Spanish_Mexico             | "es-MX"       |
| Spanish_Nicaragua          | "es-NI"       |
| Spanish_Panama             | "es-PA"       |
| Spanish_Paraguay           | "es-PY"       |
| Spanish_Peru               | "es-PE"       |
| Spanish_Puerto_Rico        | "es-PR"       |
| Spanish_Uruguay            | "es-UY"       |
| Spanish_US                 | "es-US"       |
| Spanish_Venezuela          | "es-VE"       |
| Swahili                    | "sw-TZ"       |
| Swedish                    | "sv-SE"       |
| Swedish_Finland            | "sv-FI"       |
| Syriac                     | "syr-SY"      |
| Tajik                      | "tg-TJ"       |
| Tamil                      | "ta-IN"       |
| Tatar                      | "tt-RU"       |

Page 72
#### 8 Appendix: Language Codes

| Language Identifier | Language Code |
|---------------------|---------------|
| Telugu              | "te-IN"       |
| Thai                | "th-TH"       |
| Tibetan             | "bo-CN"       |
| Tigrinya_Eritrea    | "ti-ER"       |
| Tigrinya_Ethiopia   | "ti-ET"       |
| Tsonga              | "ts-ZA"       |
| Tswana              | "tn-BW"       |
| Turkish             | "tr-TR"       |
| Turkmen             | "tk-TM"       |
| Uighur              | "ug-CN"       |
| Ukrainian           | "uk-UA"       |
| Urdu                | "ur-PK"       |
| Urdu_India          | "ur-IN"       |
| Uzbek               | "uz-UZ"       |
| Venda               | "ve-ZA"       |
| Vietnamese          | "vi-VN"       |
| Welsh               | "cy-GB"       |
| Xhosa               | "xh-ZA"       |
| Yi                  | "ii-CN"       |
| Yiddish             | "yi-MD"       |
| Yoruba              | "yo-NG"       |
| Zulu                | "zu-ZA"       |

#### 7.5 Translation Memory Update File

Page 73

9 Appendix: Connector Extensions 9.1 Configuring the Behavior of the Send Dependent Items check box in the Bulk Translation Wizard

# 9 Appendix: Connector Extensions

You can create the following extensions to the Connector:

- "Configuring the Behavior of the Send Dependent Items check box in the Bulk Translation Wizard" on page 74
- "Calling Custom Workflow Logic" on page 75

# 9.1 Configuring the Behavior of the Send Dependent Items check box in the Bulk Translation Wizard

By default, if the **Send Dependent Items** check box is selected in the **Root of Source Item** page of the **Bulk Translation** wizard, the Connector sends out only data source items of the item itself.

Alternatively, you can develop your own pipeline to determine which dependent items the Connector sends for translation when this check box is selected. You configure this pipeline in the <pipelines> section of the Website\_root/Website/App\_Config/Include/CT3Translation.config configuration file. If the Send Dependent Items check box is selected and the pipeline is defined, then when you run the Bulk Translation wizard:

- 1. The Connector calls the pipeline for each item selected in the Bulk Translation wizard.
- 2. On its own, the pipeline finds dependent items recursively.

**Important:** The pipeline overrides the default Connector behavior of sending out only data source items of the item itself. The Connector does not call the pipeline again using a dependent item as a source for recursively searching for additional dependent items.

3. The Connector adds the results to the list of items to send out for translation.

#### To develop a pipeline:

1. Insert the logic to recursively determine all dependent items of an item to send out for translation, similar to the following example:

<CustomRecursiveDependentItemsPipeline>

```
<!-- Insert the logic to recursively determine all dependent items of an item to
send out for translation.
-->
<processor type="Your.Class, Your.Assembly" method="getDependentItems"/>
</CustomRecursiveDependentItemsPipeline>
```

2. Ensure that the processor method has the following signature:

```
public void getDependentItems(ClayTablet.SC.Pipelines.DependentItemsPipelineArgs
args);
```

#### 9 Appendix: Connector Extensions

3. Use the args parameter to retrieve information about a source item. You will search for dependent items of this source:

```
public class DependentItemsPipelineArgs {
  String ItemDatabase { get; }
  String ItemId { get; }
  String SourceLanguage { get; }
  String SourceVersion { get; }
  String[] TargetLanguages { get; }
 List<String> DependentItems { get; }
}
```

4. Insert the item IDs of all dependent items of the source item into the DependentItems that the pipeline returns.

# 9.2 Calling Custom Workflow Logic

The Connector can call custom logic when it sends out items for translation and when content returns from translation.

#### To configure custom logic for when the Connector sends out items for translation:

1. In the Website\_root/Website/App\_Config/Include/CT3Translation.config configuration file, add the <CustomSendItemsPipeline> (after existing <SendItemPipeline> section to call custom logic after the Connector sends out items for translation. This section can be similar to the following: <CustomSendItemsPipeline>

```
cprocessor type="Your.Class, Your.Assembly" method="YourMethod" />
</CustomSendItemsPipeline>
```

2. Ensure that the processor method has the following signature:

public void Your.Class.YourMethod (Sitecore.Pipelines.PipelineArgs arg);

3. You can retrieve the following information from the arg parameter:

| Information                                | Description                                                            |
|--------------------------------------------|------------------------------------------------------------------------|
| arg.CustomData<br>["Database"]<br>(String) | The Sitecore database that contains the item sent out for translation. |
| arg.CustomData<br>["ItemId"] (String)      | The identifier of the Sitecore item sent out for translation.          |

#### 9 Appendix: Connector Extensions

| Information                                      | Description                                                                                                    |
|--------------------------------------------------|----------------------------------------------------------------------------------------------------|
| arg.CustomData<br>["SourceLanguage"]<br>(String) | The Sitecore language code of the source language.                                                                                                    |
| arg.CustomData<br>["SourceVersion"]<br>(int)     | The version of Sitecore item sent out for translation.                                                                                                    |
| arg.CustomData<br>["TargetLanguage"]<br>(String) | The Sitecore language code of the target language.                                                                                                    |
| arg.CustomData<br>["TargetVersion"]<br>(int)     | The target version of the Sitecore item.                                                                                                    |
| arg.CustomData<br>["JobId"] (String)             | The identifier of the Clay Tablet job that contains the item sent out for translation.                                                                                                    |
| arg.CustomData<br>["AssetId"] (String)           | The identifier of Clay Tablet asset that contains the item sent out for translation. An asset can contain multiple Sitecore items, because the Connector aggregates multiple items into one XML to send out for translation. |

#### To configure custom logic for when the Connector receives translated content:

 In the Website\_root/Website/App\_Config/Include/CT3Translation.config configuration file, add the <CustomHandleTranslatedItemPipeline> (after existing <SendItemPipeline> section to call custom logic after the Connector receives the translated content. This section can be similar to the following:

<CustomHandleTranslatedItemPipeline> <processor type="Your.Class2, Your.Assembly" method="YourMethod2" /> </CustomHandleTranslatedItemPipeline>

2. Ensure that the processor method has the following signature:

public void Your.Class2.YourMethod2 (Sitecore.Pipelines.PipelineArgs arg);

3. You can retrieve the following information from the arg parameter:

#### 9 Appendix: Connector Extensions

| Information                                      | Description                                                                                                    |
|--------------------------------------------------|----------------------------------------------------------------------------------------------------|
| arg.CustomData<br>["Database"]<br>(String)       | The Sitecore database that contains the item sent out for translation.                                                                                                    |
| arg.CustomData<br>["ItemId"] (String)            | The identifier of the Sitecore item sent out for translation.                                                                                                    |
| arg.CustomData<br>["TargetLanguage"]<br>(String) | The Sitecore language code of the target language.                                                                                                    |
| arg.CustomData<br>["TargetVersion"]<br>(int)     | The target version of the Sitecore item.                                                                                                    |
| arg.CustomData<br>["JobId"] (String)             | The identifier of the Clay Tablet job that contains the item sent out for translation.                                                                                                    |
| arg.CustomData<br>["AssetId"] (String)           | The identifier of Clay Tablet asset that contains the item sent out for translation. An asset can contain multiple Sitecore items, because the Connector aggregates multiple items into one XML to send out for translation. |
| arg.CustomData<br>["AssetTaskId"]<br>(String)    | The identifier of Clay Tablet asset task of the received translation. There is a one-to-<br>many relationship between assets and asset tasks, because one source can be<br>translated into multiple target languages.        |

# Index

### В

**Bulk Tranlation wizard** configuring the Send Dependent Items check box 74 Bulk Translation wizard configuration settings 22, 25 configuration settings in CT3Translation.config 23

# С

Clay Tablet Platform 6 configuration settings 29 **Clay Tablet Support 9** Clay Tablet Translation Platform 6 clustered environment, configuring for 20 CMS address key, installing 17 configuration Bulk Translation wizard settings 22, 25 Bulk Translation wizard settings in CT3Translation.config 23 Bulk Translation wizard settings, Send Dependent Items check box 74 Clay Tablet Platform settings 29 database settings 16 email notifications 26 logging settings 29 target translation data settings 30 translation settings 31 configuration overview 19 content filtering items that do not need translation 45 Content Editor, configuring Sitecore languages 35 CT3 Sample Workflow 42 custom language codes, adding 36 custom workflow logic, calling 75

Microsoft Azure SQL setup 14 Microsoft SQL Server setup 13 Oracle setup 14 setup overview 12 size requirements 12 delivery package, downloading 11

# E

email notifications, configuring 26 examples HTML translation file, correction requested with metadata in comments 63 HTML translation file, new translation with metadata in comments 62 translation memory update file 64 XML translation file, correction requested 63 XML translation file, new translation 62 extensions 74

# F

Field Filter wizard 45 Choose a Content Template page 47 Don't transfer field value page 50 Select Fields that you don't want sent out for translation page 48 summary page 52 firewall, configuring network settings 20 folders, creating 16 Freeway login credentials, configuring 57 Freeway, enable integration 57

# G

global service settings, configuring 33 global translation settings, configuring 22 guide 8

#### D

database configuration settings 16

Clay Tablet Connector for Sitecore Installation and Configuration Guide, Special Edition for use with Lionbridge Freeway Version 3.9.8

#### Н

HTML translation file example of correction requested with metadata in comments 63 example of new translation with metadata in comments 62

### I

installation instructions 18 introduction 5

# L

language codes 65 load-balanced environment, configuring for 20 logging configuration settings 29

#### Μ

Microsoft Azure SQL database, setup 14 Microsoft SQL Server database, setup 13 multiple translation providers, configuring the Connector for 21

#### Ν

network settings, configuring for a firewall 20 notifications, configuring 26

# 0

On-Premise Platform, configuring the Connector for 19 Oracle database, setup 14 overview 8 configuration 19 pre-installation 10

# Ρ

package, downloading 11 Platform key, installing 17 pre-installation overview 10 pre-production testing 61

# R

roles, configuring 56

# S

Send Dependent Items check box, in the Bulk Translation wizard, configuring 74 service settings, configuring global 33 Sitecore languages, configuring 35 states, modifying in a workflow 43 states, workflow 41 support 9 system date, setting 11 system requirements 10 system time zone, setting 11 system time, setting 11

# Т

target translation data configuration settings 30 template changing the, base template of your workflow 44 terminology 5 testing, pre-production 61 translation configuration settings 31 translation data configuration settings 30 Translation Filter window 45 translation memory update file, example 64 translation providers, configuring the Connector for multiple 21 translation settings, configuring global 22

translation workflow, configuring 36 TranslationWorkflow base template 42

# U

users, adding 56

# W

Workbox, installing 59 workflow changing the base template 44 configuring 36 modifying controls 43 modifying states 43 states 41 using your own 42 workflow logic, calling custom 75 WorkflowCT3Config template 43

# Χ

XML translation file example of correction requested 63 example of new translation 62